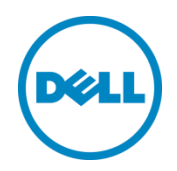

## Implementación de Dell™ DR2000v

en VMware ESXi

Dell Engineering Julio de 2014

## Revisiones

| Fecha         | Descripción          |
|---------------|----------------------|
| Julio de 2014 | Publicación inicial. |

#### Este documento tiene una finalidad informativa y puede contener errores tipográficos e imprecisiones técnicas. El contenido se proporciona tal cual, sin ninguna garantía expresa o implícita de ningún tipo.

© 2014 Dell Inc. Todos los derechos reservados. Queda estrictamente prohibida la reproducción de este material en cualquier forma sin la autorización expresa por escrito de Dell Inc. Para obtener más información, póngase en contacto con Dell.

PUEDE ENCONTRAR LAS GARANTÍAS DE PRODUCTOS APLICABLES A LOS PRODUCTOS DELL DESCRITOS EN ESTE DOCUMENTO EN: <u>http://www.dell.com/learn/us/en/19/terms-of-sale-commercial-and-public-sector</u> El rendimiento de las arquitecturas de referencia de red que se trata en este documento puede variar con la implementación de diferentes condiciones, las cargas de la red, y similares. Los productos de terceros pueden incluirse en las arquitecturas de referencia para la comodidad del lector. La inclusión de tales productos de terceros no necesariamente constituye la recomendación de Dell de dichos productos. Póngase en contacto con su representante de Dell para obtener más información.

Marcas comerciales utilizadas en este texto:

Dell<sup>™</sup>, el logotipo de Dell, Dell Boomi<sup>™</sup>, Dell Precision<sup>™</sup>, OptiPlex<sup>™</sup>, Latitude<sup>™</sup>, PowerEdge<sup>™</sup>, PowerVault<sup>™</sup>, PowerConnect<sup>™</sup>, OpenManage<sup>™</sup>, EqualLogic<sup>™</sup>, Compellent<sup>™</sup>, KACE<sup>™</sup>, FlexAddress<sup>™</sup>, Force10<sup>™</sup> v Vostro<sup>™</sup> son marcas comerciales de Dell Inc. Puede que se utilicen otras marcas comerciales de Dell en este documento. Cisco Nexus®, Cisco MDS®, Cisco NX-0S®y otros Cisco Catalyst® son marcas comerciales registradas de Cisco Systems Inc. EMC VNX<sup>®</sup> y EMC Unisphere<sup>®</sup> son marcas comerciales registradas de EMC Corporation. Intel<sup>®</sup>, Pentium<sup>®</sup>, Xeon<sup>®</sup>, Core<sup>®</sup> y Celeron<sup>®</sup> son marcas comerciales registradas de Intel Corporation en los EE. UU. y en otros países. AMD<sup>®</sup> es una marca comercial registrada y AMD Opteron™, AMD Phenom<sup>™</sup> y AMD Sempron<sup>™</sup> son marcas comerciales de Advanced Micro Devices, Inc. Microsoft<sup>®</sup>, Windows<sup>®</sup>, Windows Server<sup>®</sup>, Internet Explorer<sup>®</sup>, MS-DOS<sup>®</sup>, Windows Vista<sup>®</sup> y Active Directory<sup>®</sup> son marcas comerciales o marcas comerciales registradas de Microsoft Corporation en los Estados Unidos y/o en otros países. Red Hat® y Red Hat<sup>®</sup> Enterprise Linux<sup>®</sup> son marcas comerciales registradas de Red Hat, Inc. en los Estados Unidos y/o en otros países. Novell® y SUSE® son marcas comerciales registradas de Novell Inc. en los Estados Unidos y en otros países. Oracle<sup>®</sup> es una marca comercial registrada de Oracle Corporation y/o de sus filiales. Citrix<sup>®</sup>, Xen<sup>®</sup>, XenServer® y XenMotion® son marcas comerciales o marcas comerciales registradas de Citrix Systems, Inc. en los Estados Unidos y/o en otros países. VMware<sup>®</sup>, Virtual SMP<sup>®</sup>, vMotion<sup>®</sup>, vCenter<sup>®</sup>, vSphere<sup>®</sup> y ESXi<sup>®</sup> son marcas comerciales registradas o marcas comerciales de VMWare, Inc. en los Estados Unidos o en otros países. IBM® es una marca comercial registrada de International Business Machines Corporation. Broadcom® y NetXtreme® son marcas comerciales registradas de Broadcom Corporation. QLogic es una marca comercial registrada de QLogic Corporation. Otras marcas y otros nombres comerciales pueden utilizarse en este documento para hacer referencia a las entidades titulares de las marcas y/o designaciones o a sus productos y son propiedad de sus respectivos propietarios. Dell renuncia a cualquier interés sobre la propiedad de marcas y nombres comerciales que no sean los suyos.

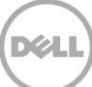

## Tabla de contenido

| Re | vision | nes                                                        | 2  |
|----|--------|------------------------------------------------------------|----|
| Re | sume   | en ejecutivo                                               | 4  |
| 1  | Espe   | ecificaciones y limitaciones                               | 5  |
| 2  | Imp    | plementación de DR2000v mediante el cliente vSphere        | 7  |
|    | 2.1    | Establecimiento y configuración inicial de DR2000v         | 20 |
|    | 2.2    | Registro de DR2000v con un sistema DR Series físico        |    |
| 3  | Imp    | plementación de DR2000v mediante el cliente web de vSphere | 33 |
| 4  | Con    | nfiguración del limpiador del sistema DR Series            | 40 |
| 5  | Sup    | pervisión de desduplicación, compresión y rendimiento      | 41 |

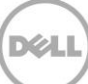

## Resumen ejecutivo

Este documento proporciona información sobre cómo implementar Dell DR2000v, un sistema DR Series virtual, en VMware ESXi. Es una guía de referencia rápida y no incluye todas las prácticas recomendadas de la implementación del sistema DR Series. Consulte la documentación de DR Series para obtener los documentos de las prácticas recomendadas de la aplicación de administración de datos en:

#### http://www.dell.com/support/home/us/en/04/product-support/product/powervault-dr2000v

**NOTA:** el sistema DR Series y las capturas de pantalla de los gráficos utilizados en este documento pueden variar ligeramente según la versión del sistema DR Series que esté utilizando.

## 1 Especificaciones y limitaciones

La lista siguiente describe las limitaciones específicas y los requisitos de Dell DR2000v para VMware ESXi.

Para obtener más detalles sobre las versiones de ESXi admitidas, la infraestructura virtual y los requerimientos de memoria y otra información, consulte la *Dell DR Series System Interoperability Guide* (Guía de interoperabilidad de sistemas Dell DR Series)

- El sistema DR2000v es una unidad administrada por vista global y está administrado por el sistema DR Series físico al que está registrado.
- No debe cambiar la configuración MTU de DR2000v, sino que debe dejarla en el valor predeterminado del sistema de 1500.
- El menú DR GUI Usage (Uso de la GUI de DR) solo muestra las estadísticas relacionadas con DR2000v; no hay información subyacente disponible acerca de la plataforma Hyper-V de alojamiento en este menú.
- Las alertas y eventos de DR se aplican únicamente a DR2000v; no se controlan las alertas/eventos subyacentes de la plataforma Hyper-V de alojamiento.
- No se muestra la Hardware Health (Condición de hardware) en DR2000v ya que se administra a través de la plataforma de alojamiento.
- No se puede utilizar el sistema DR2000v como destino de replicación de otro DR2000v pero puede ser un destino de replicación de un sistema DR Series físico.
- El rendimiento de copias de seguridad/restaurar depende del rendimiento de su hardware subyacente.

#### Licencias

- El sistema DR2000v necesita tener una licencia de evaluación instalada, o una licencia permanente instalada en un sistema DR Series físico al que se autenticará.
- El sistema DR Series físico al que se registra DR2000v debe ejecutar la versión 3.1 del software de DR Series (o posterior) para ser utilizado como un servidor de licencias para DR2000v.

#### Comandos de la CLI

• Además de los comandos de la CLI de la máquina virtual documentados en la *DR Series Command Line Reference Guide* (Guía de referencia de la línea de comandos de DR Series) existen tres comandos adicionales que se pueden ejecutar solamente en DR2000v. Estos comandos y su uso se muestran a continuación:

```
virtual_machine --update [--host <ip address | hostname>]
[--name <admin name>]
[--email <e-mail address (e.g., name@company.com)>]
[--company <text>]
[--comments <text>]
```

#### virtual\_machine --register --host <ip address | hostname>

```
[--name <admin name>]
```

[--email <e-mail address (e.g., name@company.com)>]

```
[--company <text>]
```

```
[--comments <text>]
```

#### virtual\_machine --unregister [--force]

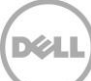

## 2 Implementación de DR2000v mediante el cliente vSphere

Las instrucciones siguientes describen los pasos necesarios para implementar Dell DR2000v en VMware ESXi mediante el cliente vSphere.

1. Adquiera el paquete de instalación de DR2000v. Este paquete está en formato VMware ESXi ova.

También necesitará adquirir una licencia DR2000v. Deberá instalar una licencia permanente en un sistema DR Series físico. Una vez que DR2000v se haya implementado correctamente e iniciado por primera vez, se puede registrar en este sistema DR Series físico.

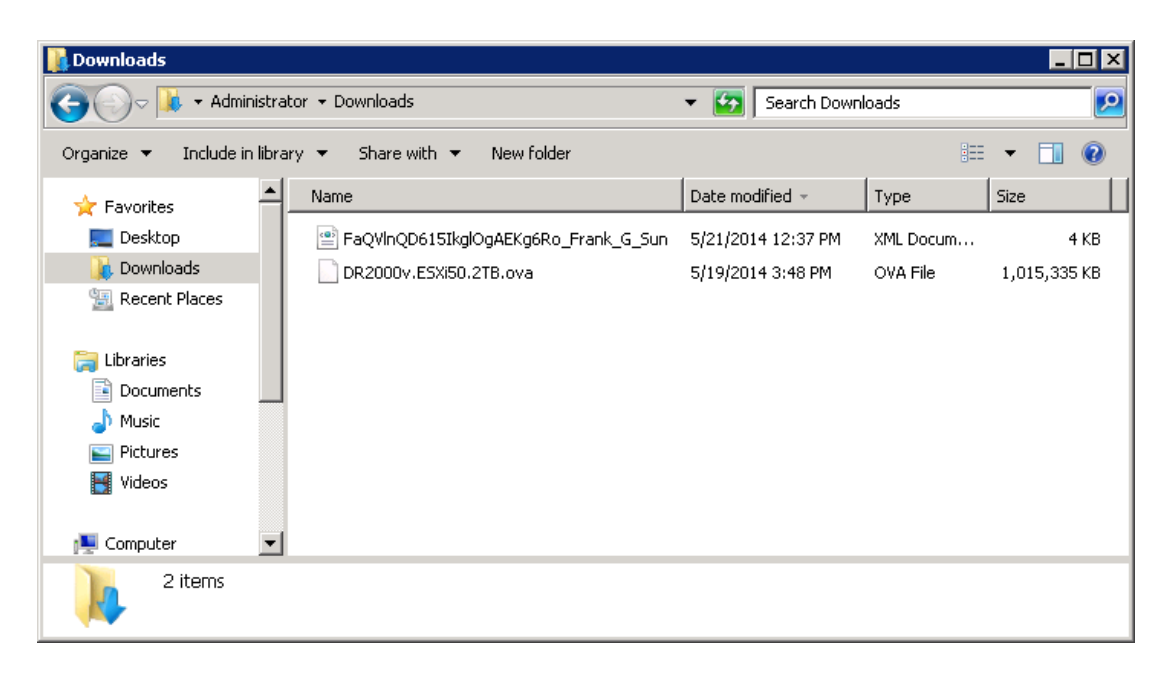

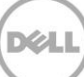

 Instale la licencia permanente en el sistema DR Series físico de administración. En la GUI para el sistema DR Series físico, bajo Support (Asistencia) > License (Licencia), haga clic en Choose File (Elegir archivo) para localizar el archivo de licencia y, a continuación, haga clic en Install License (Instalar licencia).

Después de elegir el archivo de licencia, la página License (Licencia) aparece en la IU, mostrando la ubicación del archivo de licencia y la información de la licencia registrada.

| DR4000 - swsys-108: License ×                                                  |          |                                                   |                                 |                                                                        |                            |   |   |
|--------------------------------------------------------------------------------|----------|---------------------------------------------------|---------------------------------|------------------------------------------------------------------------|----------------------------|---|---|
| → C (2000)                                                                     | 1.31/lic | ense.cgi                                          |                                 |                                                                        |                            | 5 | 3 |
|                                                                                |          |                                                   |                                 | admi                                                                   | nistrator (Log out)   Help |   |   |
| swsys-108.ocarina.local ▼                                                      | Lice     | nse                                               |                                 |                                                                        | View Registered DR         |   |   |
| Dashboard<br>Alerts                                                            | Licens   | e File Location                                   |                                 |                                                                        |                            |   |   |
| Events<br>Health<br>Usage                                                      | Select   | the license file from lo<br>se File FaQVInQD61.   | cal disk:<br>G_Sunxml           |                                                                        |                            |   |   |
| Replication Statistics                                                         |          |                                                   |                                 |                                                                        | Install License            |   |   |
| -Containers<br>Replication                                                     | Regist   | ered License(s)                                   |                                 |                                                                        |                            |   |   |
| Schedules     System Configuration                                             | Numt     | per of Enclosure Licens<br>per of DR2000v License | es Installed:                   | num Enclosure Licenses for DR4000;<br>num DR2000v Licenses for DR4000; | 2 (?)<br>                  |   |   |
| Networking<br>Active Directory                                                 | ID       | Expiration Day                                    | Description                     | Entitlement ID                                                         | Status                     |   |   |
| -Local Workgroup Users<br>-Email Alerts                                        | 1        | N/A                                               | 9TB storage enclosur<br>license | e tjf4ppemdqpWwx6enLBh8Qzq_Frank_                                      | G_Sun 🔽                    |   |   |
| Admin Contact Info<br>Password<br>Email Relay Host<br>Date and Time<br>Support |          |                                                   |                                 |                                                                        |                            |   |   |
| Diagnostics<br>Software Upgrade                                                |          |                                                   |                                 |                                                                        |                            |   |   |
| SSL Certificate                                                                |          |                                                   |                                 |                                                                        |                            |   |   |

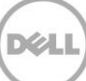

3. Después de hacer clic en **Install License** (Instalar licencia) y una vez que la licencia esté instalada correctamente, aparecerá la página License (Licencia) con una notificación de éxito y con la información de la licencia registrada.

|                                     |        |                             |                                  | administrator (Li                    | og out)   Help |
|-------------------------------------|--------|-----------------------------|----------------------------------|--------------------------------------|----------------|
| swsys-108.ocarina.local 🔻           | Lice   | nse                         |                                  | View R                               | egistered DR   |
| <ul> <li>Dashboard</li> </ul>       | Maga   | 240                         |                                  |                                      |                |
| Alerts                              | Mess   | Successfully insta          | lled One 2TB DR2000v license.    |                                      |                |
| Health                              | $\sim$ |                             |                                  |                                      |                |
|                                     |        |                             |                                  |                                      |                |
| Replication Statistics              | Licens | se File Location            |                                  |                                      |                |
| - Storage                           | Selec  | t the license file from loc | al disk:                         |                                      |                |
| Containers                          | Choo   | ose File No file chosen     | I                                |                                      |                |
| Clients                             |        |                             |                                  |                                      |                |
| + Schedules                         |        |                             |                                  | Inst                                 | an License     |
| System Configuration                |        |                             |                                  |                                      |                |
| Networking<br>Active Directory      | Regist | ered License(s)             |                                  |                                      |                |
| -Local Workgroup Users              | Num    | per of Enclosure Licens     | es Installed: 1 Maximum E        | nclosure Licenses for DR4000:        | ?              |
| -Email Alerts<br>Admin Contact Info | Num    | per of DR2000v License      | s Installed: 1 Maximum D         | R2000v Licenses for DR4000:          | ?              |
| -Password                           | ID     | Expiration Day              | Description                      | Entitlement ID                       | Status         |
| Email Relay Host<br>Date and Time   | 1      | N/A                         | 9TB storage enclosure<br>license | tjf4ppemdqpWwx6enLBh8Qzq_Frank_G_Sun |                |
| Support                             | 31     | N/A                         | One 2TB DR2000v license          | FaQVInQD615lkglOgAEKg6Ro_Frank_G_Sun |                |
| Diagnostics                         |        |                             |                                  |                                      |                |

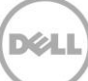

4. Inicie el cliente vSphere, e inicie sesión en el servidor vCenter o en el host ESX.

**Nota**: si está utilizando la versión 5.5 de ESXi, utilice el cliente Web, ya que el cliente vSphere no funciona con la versión 5.5. Consulte la sección"Implementación de DR2000v mediante el cliente web de vSphere" (Procedimiento de implementación con un cliente web vSphere), para obtener más información acerca de la implementación mediante el cliente Web.

| 🛃 ¥Mware vSphere Client                                                     | ×                                                                               |
|-----------------------------------------------------------------------------|---------------------------------------------------------------------------------|
| vmware<br>VMware vSphere <sup>®</sup><br>Client                             |                                                                                 |
| To directly manage a single<br>To manage multiple hosts,<br>vCenter Server. | e host, enter the IP address or host name.<br>enter the IP address or name of a |
| IP address / <u>N</u> ame:                                                  | 10.250.225.83                                                                   |
| <u>U</u> ser name:                                                          | administrator                                                                   |
| Password:                                                                   | ****                                                                            |
| Discovering Plugins                                                         | Use Windows session credentials                                                 |

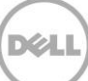

5. En la consola de administración de vCenter, resalte el host ESX que alojará la máquina virtual y, a continuación, seleccione **File** (Archivo) -> **Deploy OVF Template** (Implementar plantilla OVF).

| 🛃 FR | RANKS-VCENTER - vSphere Clien                                                                          |                                                                                                    |
|------|----------------------------------------------------------------------------------------------------|----------------------------------------------------------------------------------------------------|
| File | Edit View Inventory Administra                                                                         | tion Plug-ins Help                                                                                                    |
|      | New +                                                                                                  | entory 🕨 🛐 Hosts and Clusters 🧔 🗸 Search Inventory 🔍                                                                                                    |
|      | Deploy OVF Template                                                                                    |                                                                                                    |
| ř    | Export >                                                                                               |                                                                                                    |
|      | Browse VA Marketplace                                                                                  | rb2U-system-43.ocarina.iocal VMware ESXI, 5.0.0, 62.3860 Getting Started Summary Virtual Machines Performance Configuration Tasks & Events Alarms Permissions 4 D                                                                                                    |
|      | Print Maps 🕨                                                                                           | Hardware View: Datastores Devices                                                                                                    |
|      | Exit                                                                                                   | Processors Datastores Refresh Delete Add Storage Rescan All                                                                                                    |
| -    | Test-CentOS54<br>Test-CentOS56<br>Test-RHEL56<br>Test-RHEL56<br>Test-RHEL56<br>wbr6_cert<br>W2K3-32BIT | Memory     Identification     Status     Device     Drive Ty       Identification     Status     Device     Drive Ty       Identification     Status     Device     Drive Ty       Identification     Status     Device     Drive Ty       Identification     Status     Device     Drive Ty       Identification     Status     Device     Drive Ty       Identification     Reconstruction     Normal     Local DELL Disk (     Non-SSI       Identification     Reconstruction     Normal     Local DELL Disk (     Non-SSI       Identification     Reconstruction     Normal     Local DELL Disk (     Non-SSI       Identification     Reconstruction     Normal     Local DELL Disk (     Non-SSI       Power Management     Datastore Details     Properties     Datastore Details     Properties |
| Rece | ent Tasks                                                                                              | Name, Target or Status contains: •                                                                                                    |
| Nam  | e Target                                                                                               | Status   Details   Initiated by   vCenter Server   Requested Start Ti ᠸ   Start Time                                                                                                    |
| •    |                                                                                                    |                                                                                                    |
| 8    | Tasks 🞯 Alarms                                                                                         | License Period: 162 days remaining Administrator                                                                                                    |

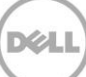

6. En el cuadro de diálogo Deploy OVF Template - Source (Implementar plantilla OVF - Origen), haga clic en **Browse** (Examinar).

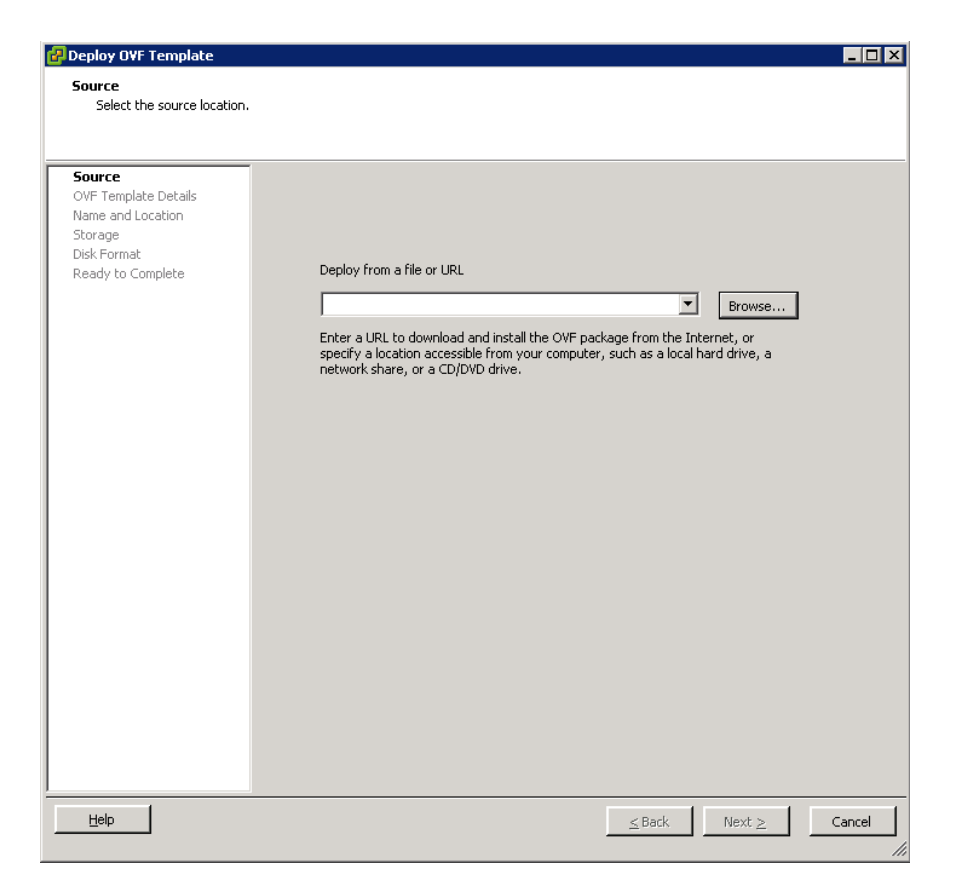

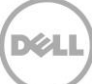

7. Navegue hasta el paquete.ova de DR2000v, selecciónelo y haga clic en **Open** (Abrir).

| 🕜 Open                                                    |                            |                   |                  | ×            |
|-----------------------------------------------------------|----------------------------|-------------------|------------------|--------------|
| Users + Ad                                                | lministrator 👻 Downloads   | 👻 🐼 Search        | Downloads        | 2            |
| Organize 🔻 New folder                                     |                            |                   | :==              | - 🔟 🔞        |
| ★ Favorites                                               | Name *                     | Date modified     | Туре             | Size         |
| Desktop<br>Downloads                                      | DR2000v.ESXI50.2TB.ova     | 5/19/2014 3:48 PM | OVA File         | 1,015,335 KB |
| Eibraries     Documents     Music     Pictures     Videos |                            |                   |                  |              |
| Computer                                                  | •                          |                   |                  | •            |
| File <u>n</u> a                                           | me: DR2000v.ESXi50.2TB.ova | ▼ OVF pa          | ckages (*.ovf;*. | .ova) 🔻      |
|                                                           | ,                          |                   | oen              | Cancel       |

8. En la ventana Deploy OVF Template - Source (Implementar plantilla OVF - Origen), haga clic en **Next** (Siguiente).

9. En el cuadro de diálogo Deploy OVF Template - OVF Template Details (Implementar plantilla OVF - Detalles de la plantilla OVF), haga clic en **Next** (Siguiente).

| Poploy OVF Template                                 |                |                                                          |                     |
|-----------------------------------------------------|----------------|----------------------------------------------------------|---------------------|
| OVF Template Details<br>Verify OVF template details | 5.             |                                                          |                     |
|                                                     | 4              |                                                          |                     |
| Source<br>OVF Template Details<br>Name and Location | Product:       | DR2000v.ESXi50.2TB                                       |                     |
| Storage<br>Disk Format                              | Version:       |                                                          |                     |
| Ready to Complete                                   | Vendor:        |                                                          |                     |
|                                                     | Publisher:     | No certificate present                                   |                     |
|                                                     | Download size: | 991.5 MB                                                 |                     |
|                                                     | Size on disk:  | Unknown (thin provisioned)<br>2.2 TB (thick provisioned) |                     |
|                                                     | Description:   | Dell DR2000v 3.1.0064.0                                  |                     |
|                                                     |                |                                                          |                     |
|                                                     |                |                                                          |                     |
|                                                     |                |                                                          |                     |
|                                                     |                |                                                          |                     |
|                                                     |                |                                                          |                     |
|                                                     |                |                                                          |                     |
|                                                     |                |                                                          |                     |
|                                                     |                |                                                          |                     |
|                                                     |                |                                                          |                     |
| Help                                                |                |                                                          | ≤Back Next ≥ Cancel |
|                                                     |                |                                                          |                     |

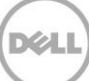

10. En el cuadro de diálogo Deploy OVF Template - Name and Location (Implementar plantilla OVF - Nombre y ubicación), introduzca un nombre de la máquina virtual y haga clic en **Next** (Siguiente).

| Name and Location<br>Specify a name and location for the deployed template                          |      |
|----------------------------------------------------------------------------------------------------|------|
| Specify a name and location for the deployed template                                               |      |
|                                                                                                    |      |
|                                                                                                    |      |
|                                                                                                    |      |
| Source Name:                                                                                        |      |
| DR2000v.E5XI50.2TB                                                                                  |      |
| Storage The name can contain up to 80 characters and it must be unique within the inventory folder. |      |
| Disk Format                                                                                         |      |
| Ready to Complete Inventory Location:                                                               |      |
|                                                                                                    |      |
| Discovered virtual machine                                                                          |      |
|                                                                                                    |      |
|                                                                                                    |      |
|                                                                                                    |      |
|                                                                                                    |      |
|                                                                                                    |      |
|                                                                                                    |      |
|                                                                                                    |      |
|                                                                                                    |      |
|                                                                                                    |      |
|                                                                                                    |      |
|                                                                                                    |      |
|                                                                                                    |      |
|                                                                                                    |      |
|                                                                                                    |      |
|                                                                                                    |      |
|                                                                                                    |      |
|                                                                                                    |      |
|                                                                                                    |      |
| Help                                                                                                | 1    |
| <u>⊻onp</u> <u>≤Back</u> Next <u>≥</u> Ca                                                           | ncel |

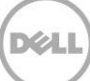

 En el cuadro de diálogo Deploy OVF Template – Storage (Implementar plantilla OVF -Almacenamiento), seleccione un almacén de datos que cumpla con el requisito de espacio de almacenamiento (con un mínimo de espacio libre de al menos el tamaño del sistema DR2000v) y, a continuación, haga clic en Next (Siguiente).

| 🛃 Deploy OVF Template   |           |                                                |                    |                     |                        |                     | _ 🗆 ×         |
|-------------------------|-----------|------------------------------------------------|--------------------|---------------------|------------------------|---------------------|---------------|
| Storage                 |           |                                                |                    |                     |                        |                     |               |
| Where do you want to st | ore the v | irtual machine files?                          |                    |                     |                        |                     |               |
|                         |           |                                                |                    |                     |                        |                     |               |
| Source                  | Select    | a destination storage for the virt             | ual machine file   | AG:                 |                        |                     |               |
| OVF Template Details    | UM Ch     | avana Duafila.                                 |                    |                     |                        |                     |               |
| Name and Location       | VIM SC    | orage Profile:                                 | ,                  | <u> </u>            |                        | ,                   |               |
| Disk Format             | Nam       | e                                              | Drive Type         | Capacity            | Provisioned            | Free                | Туре          |
| Ready to Complete       |           | 918-DR-NF5-export (inaccess<br>datactore1 (62) | Unknown<br>Non-SSD | 7.83 18<br>45.00 CB | 271.47 GB<br>400.22 GB | 7.57 IB<br>23.62 CB | JJP5<br>UMESS |
|                         |           | R620-SYSTEM-43-DATA-01                         | Non-SSD            | 8.13 TB             | 10.36 TB               | 5.88 TB             | VMFS5         |
|                         |           |                                                |                    |                     |                        |                     |               |
|                         |           |                                                |                    |                     |                        |                     |               |
|                         |           |                                                |                    |                     |                        |                     |               |
|                         |           |                                                |                    |                     |                        |                     |               |
|                         |           |                                                |                    |                     |                        |                     |               |
|                         |           |                                                |                    |                     | 1                      |                     |               |
|                         |           |                                                |                    |                     |                        |                     |               |
|                         |           | Disable Storage DRS for this virtua            | l machine          |                     |                        |                     |               |
|                         | Selei     | t a datastore:                                 |                    |                     |                        |                     |               |
|                         | Nam       | e Drive Type                                   | Capacity           | Provisioned         | Free Tv                | De ITH              | in Provis     |
|                         |           | e lette type                                   | - copraries        |                     | 1100 [ 17              |                     |               |
|                         |           |                                                |                    |                     |                        |                     |               |
|                         |           |                                                |                    |                     |                        |                     |               |
|                         |           |                                                |                    |                     |                        |                     |               |
|                         |           |                                                |                    |                     |                        |                     |               |
|                         |           |                                                |                    |                     |                        |                     |               |
|                         |           |                                                |                    |                     |                        |                     |               |
|                         |           |                                                |                    |                     |                        |                     | 1             |
|                         | 1         |                                                |                    |                     |                        |                     |               |
| Unite                   |           |                                                |                    |                     | 1                      | _                   |               |
|                         |           |                                                |                    | < Deels             | All March S            |                     | and the       |

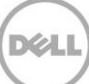

12. En el cuadro de diálogo Deploy OVF Template - Disk Format (Implementar plantilla OVF - Formato de disco), seleccione un método de aprovisionamiento de almacenamiento y, a continuación, haga clic en **Next** (Siguiente).

**Nota:** la selección del aprovisionamiento ligero requerirán asignar el espacio según sea necesario y podría producir un impacto adicional en el rendimiento.

| 🛃 Deploy O¥F Template                                                                              |                                                                                                    |                        |              |        |
|----------------------------------------------------------------------------------------------------|----------------------------------------------------------------------------------------------------|------------------------|--------------|--------|
| <b>Disk Format</b><br>In which format do you wa                                                    | int to store the virtual disks?                                                                                    |                        |              |        |
| Source<br>OVF Template Details<br>Name and Location<br>Storage<br>Disk Format<br>Ready to Complete | Datastore:<br>Available space (GB):<br>C Thick Provision Lazy Zei<br>C Thick Provision Eager Z<br>C Thin Provision | R620-SYSTEM-43-DATA-D1 |              |        |
| Help                                                                                               |                                                                                                    | Γ                      | ≤Back Next ≥ | Cancel |

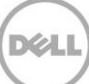

13. En el cuadro de diálogo Deploy OVF Template — Ready to Complete (Implementar plantilla OVF -Listo para completar), revise la información de implementación, seleccione **Power on after deployment** (Encender después de la implementación), y haga clic en **Finish** (Finalizar).

| Are these the options y                                                       | /ou want to use?                                                                                                    |                                                                                                    |
|-------------------------------------------------------------------------------|----------------------------------------------------------------------------------------------------|----------------------------------------------------------------------------------------------------|
| Source<br>OVF Template Details<br>Name and Location<br>Storage<br>Disk Format | When you click Finish, the deploym<br>Deployment settings:<br>OVF file:                                                      | ent task will be started.<br>C:\Users\Administrator\Downloads\DR2000v.ESXI50.2TB.                                                                                                  |
| Ready to Complete                                                             | Size on disk:<br>Name:<br>Folder:<br>Host/Cluster:<br>Specific Host:<br>Datastore:<br>Disk provisioning:<br>Network Mapping: | Unknown<br>DR2000v.ESXI50.2TB<br>Test<br>FrankS<br>r620-system-43.ocarina.local<br>R620-SYSTEM-43-DATA-01<br>Thin Provision<br>"DPortGroup Production VM ESxi 5.0" to "VM Network" |
|                                                                               | I                                                                                                    |                                                                                                    |

**Nota:** si de manera predeterminada no conecta a la red que desea, puede que tenga que editar la asignación de red después de esta configuración.

| 🛃 4% Deploying DR2000v.ESXi50.2TB |        |
|-----------------------------------|--------|
| Deploying DR2000v.ESXi50.2TB      |        |
| Deploying disk 1 of 2             |        |
|                                   |        |
|                                   |        |
| Close this dialog when completed  | Cancel |
|                                   |        |
| Completed Successfully            |        |
| Deploying DR2000v.ESXi50.2TB      |        |
| Completed Successfully            |        |
|                                   | Close  |

14. Haga clic en **Close** (Cerrar) para iniciar DR200v. (Tardará aproximadamente entre 3 y 5 minutos para autoextraer el paquete de instalación e instalar todos los componentes.)

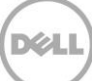

## 2.1 Establecimiento y configuración inicial de DR2000v

15. Después de que se haya iniciado DR2000v, inicie sesión en la consola de la máquina virtual de DR2000v mediante las siguientes credenciales: usuario: **administrator**, contraseña: **St0r@ge!** 

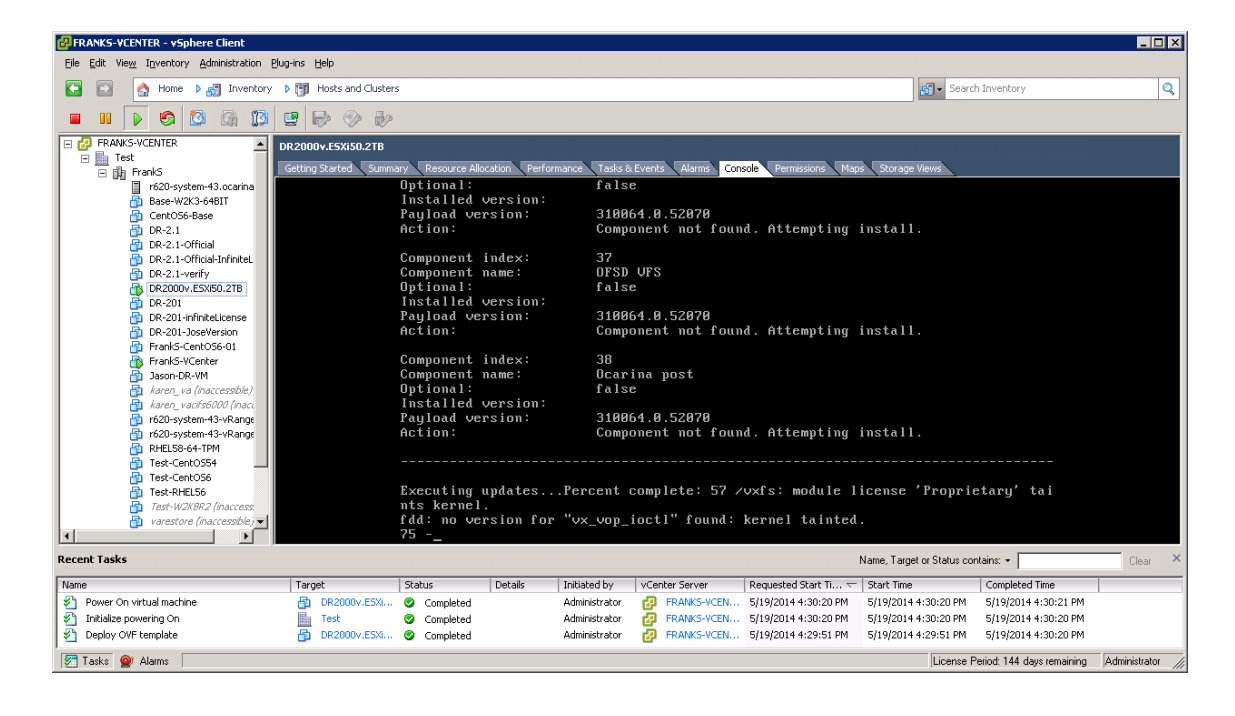

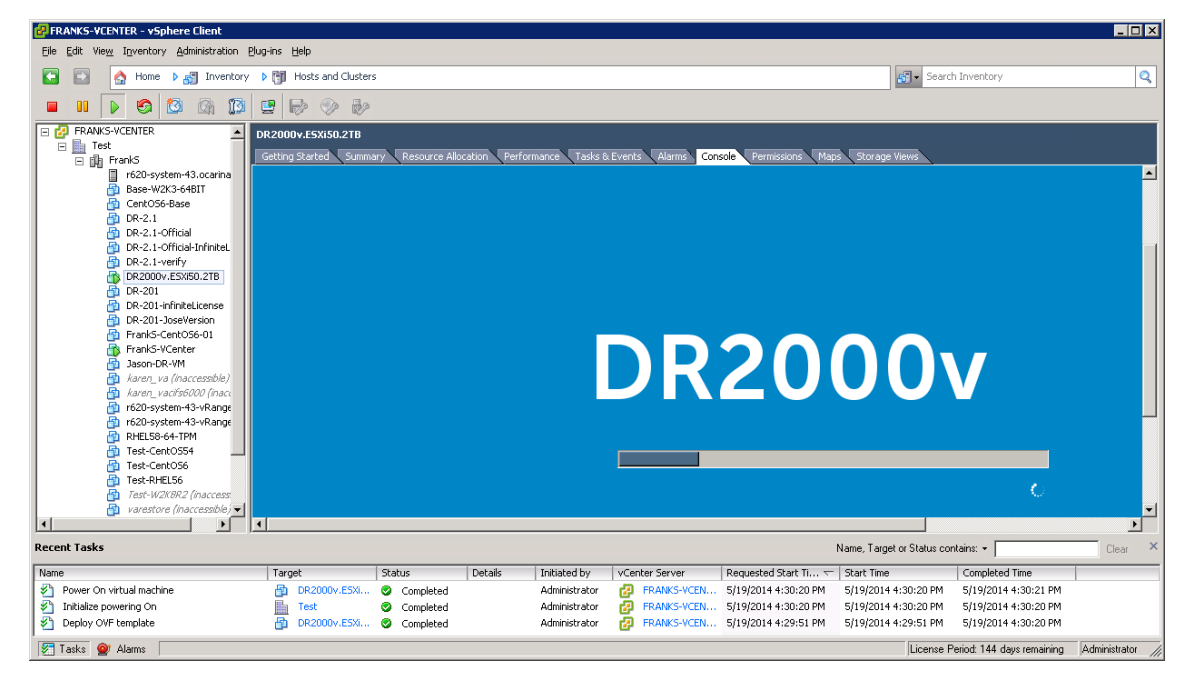

Dél

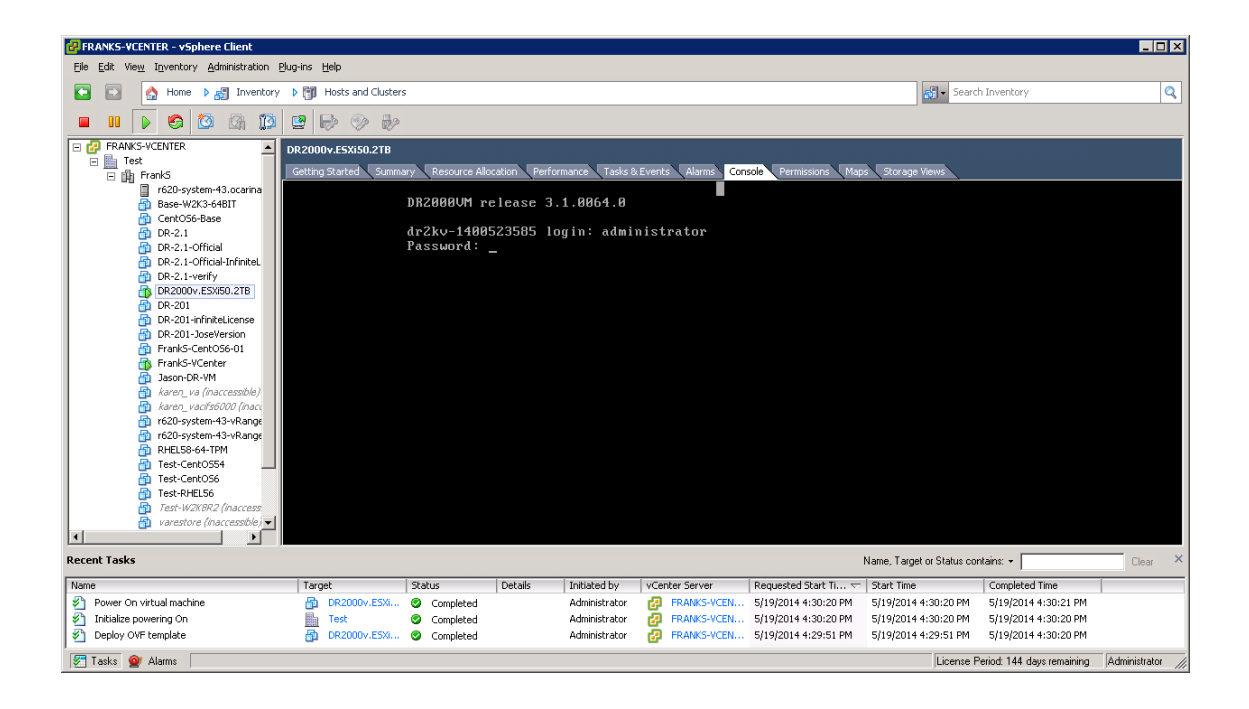

16. En la solicitud de configuración de red **Initial System Configuration** (Configuración inicial del sistema), escriba **yes**, y presione <**Intro**>.

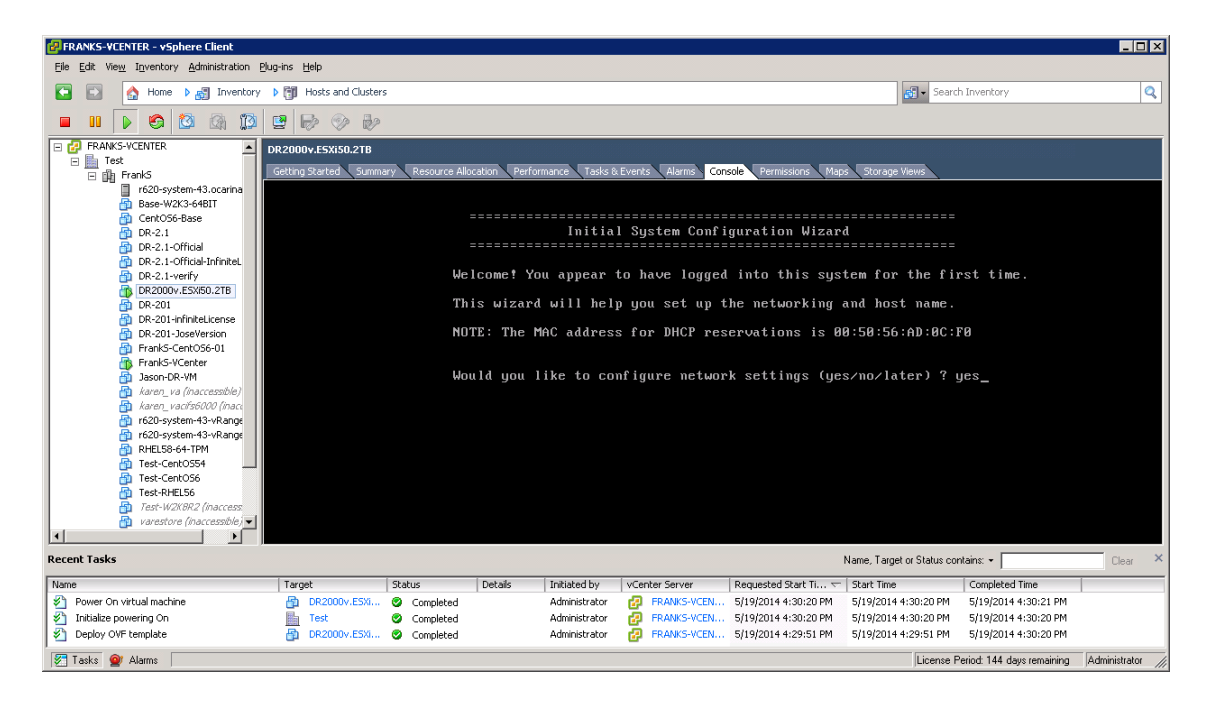

Xel

17. Siga las indicaciones para configurar todas las entradas de red necesarias y confirme los valores de configuración. Si se utiliza la configuración estática, todas las entradas deberán introducirse manualmente.

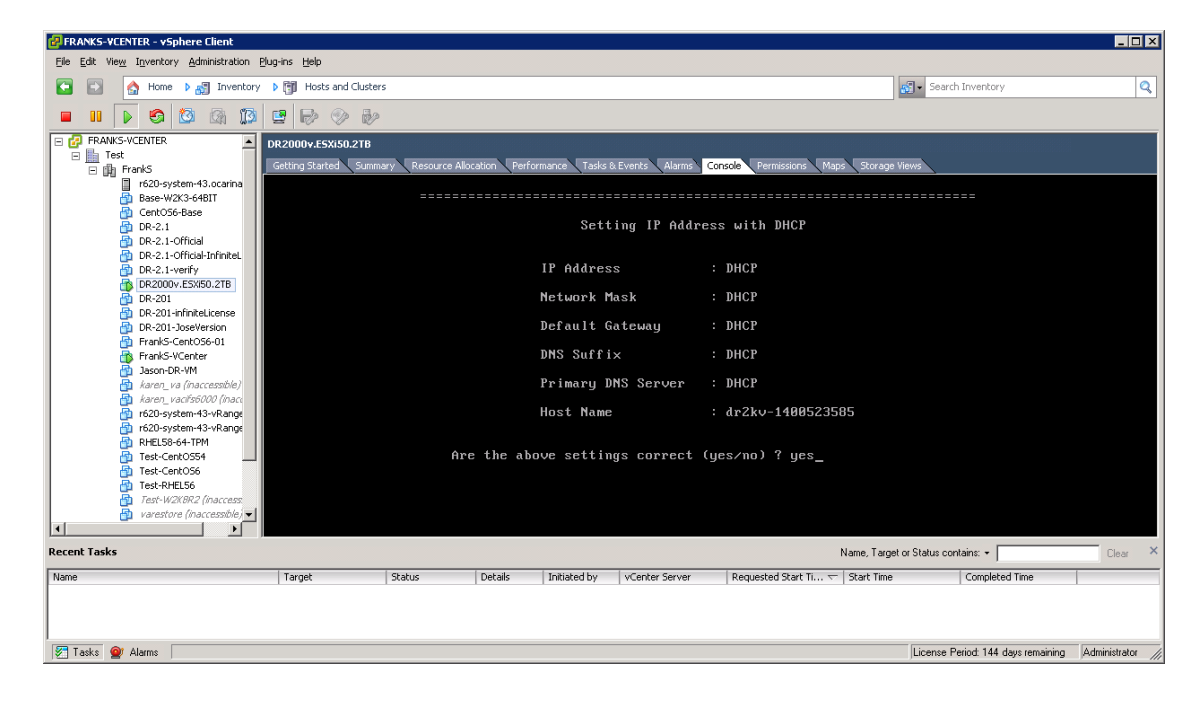

Uso de DHCP:

#### Uso de IP estática

| PRANKS-VCENTER - vSphere Client                                                                       |                                                       |                                                      |                                   |                                    |                  |  |  |  |  |  |
|----------------------------------------------------------------------------------------------------|-------------------------------------------------------|------------------------------------------------------|-----------------------------------|------------------------------------|------------------|--|--|--|--|--|
| Eile Edit View Inventory Administration Plug-ins Help                                                 | Elle Edit View Inventory Administration Blug-ins Help |                                                      |                                   |                                    |                  |  |  |  |  |  |
| 💽 💽 🏠 Home 🕨 👸 Inventory 🕨 🛐 Hosts a                                                                  | nd Clusters                                           |                                                      |                                   | 🔊 🔹 Search Inventory               | Q                |  |  |  |  |  |
| - II 🕨 🚳 🔯 🖉 🐨                                                                                        | > i>                                                  |                                                      |                                   |                                    |                  |  |  |  |  |  |
| FRANKS-VCENTER     DR2000v.ESX                                                                        | 50.2TB                                                |                                                      |                                   |                                    |                  |  |  |  |  |  |
| E In FrankS                                                                                           | Summary Resource Allocation Perfo                     | ormance Tasks & Events Alarms G                      | onsole Permissions Maps Storage ' | views                              |                  |  |  |  |  |  |
| ☐ r520-system-43.ocarina<br>Base-W2K3-64BIT<br>CentC56-Base<br>DR-2.1                                 | Would you like to                                     | use DHCP (yes∕no) ? no                               |                                   |                                    |                  |  |  |  |  |  |
| di DR-2.1-Official<br>DR-2.1-Official-InfiniteL<br>PDR-2.1-verify                                     | Please enter an IP                                    | address: 10.250.224.14                               | 10                                |                                    |                  |  |  |  |  |  |
| DR-201 UR-201-infiniteLicense                                                                         | Please enter a sub                                    | Please enter a subnet mask: 255.255.252.0            |                                   |                                    |                  |  |  |  |  |  |
| DR-201-JoseVersion DR-201-JoseVersion FrankS-CentOS6-01 FrankS-VCenter                                | Please enter a def                                    | Please enter a default gateway address: 10.250.224.1 |                                   |                                    |                  |  |  |  |  |  |
| ☐ Jason-DR-VM<br>☐ karen_va (inaccessible)<br>☐ karen_vacifs6000 (inacc                               | Please enter a DNS                                    | Suffix (example: abc.c                               | com): ocarina.local               |                                    |                  |  |  |  |  |  |
| <ul> <li>☆ r620-system-43-vRange</li> <li>☆ r620-system-43-vRange</li> <li>☆ RHELS8-64-TPM</li> </ul> | Please enter prima:                                   | ry DNS server IP addres                              | s: 10.250.224.4                   |                                    |                  |  |  |  |  |  |
| Test-CentOS54                                                                                         | Would you like to                                     | define a secondary DNS                               | server (yes∕no) ? no              |                                    |                  |  |  |  |  |  |
| Test-W2K0R2 (inaccess)<br>→ varestore (inaccessible) →                                                | Current host name<br>Would you like to                | is dr2kv-1400523585<br>change host name (yes∕n       | 10)?no_                           |                                    |                  |  |  |  |  |  |
| Recent Tasks                                                                                          |                                                       |                                                      | Name, Target                      | or Status contains: -              | Clear ×          |  |  |  |  |  |
| Name Target                                                                                           | Status Details                                        | Initiated by VCenter Server                          | Requested Start Ti 🔽 Start Time   | Completed Time                     |                  |  |  |  |  |  |
|                                                                                                    |                                                       |                                                      |                                   |                                    |                  |  |  |  |  |  |
|                                                                                                    |                                                       |                                                      |                                   |                                    |                  |  |  |  |  |  |
| Tasks 💓 Alarms                                                                                        |                                                       |                                                      |                                   | License Period: 144 days remaining | Administrator // |  |  |  |  |  |

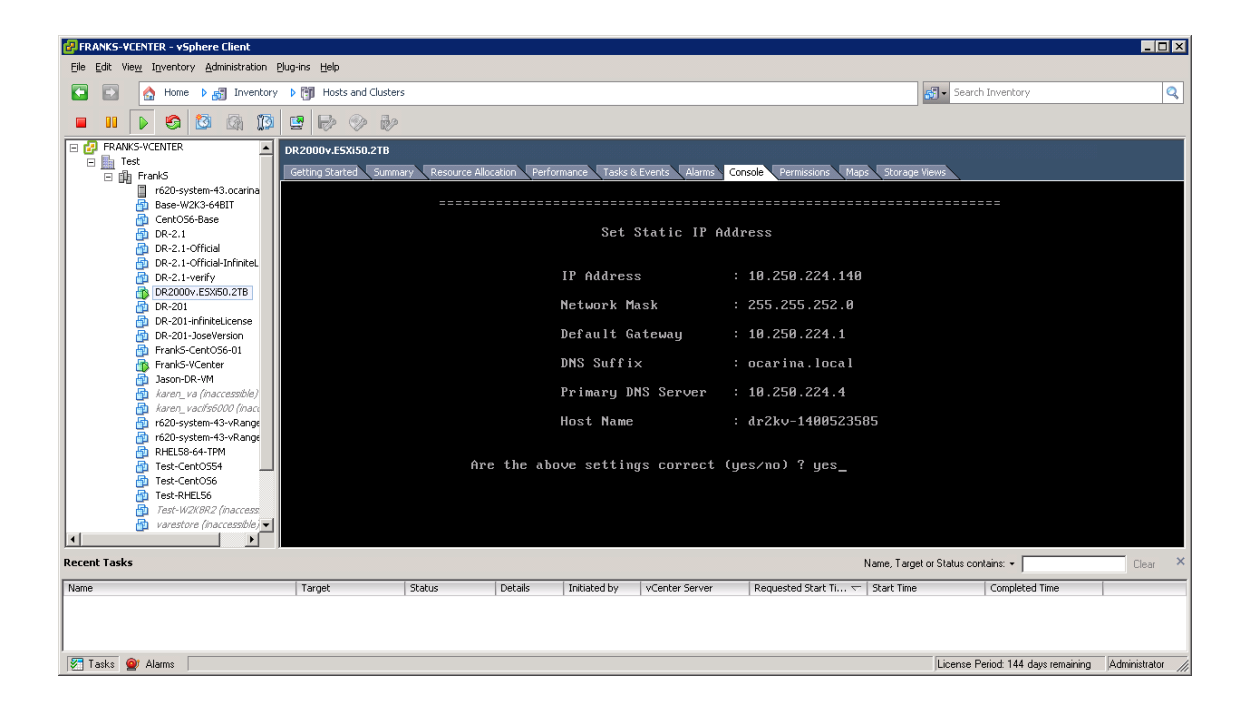

La máquina virtual se ejecuta a través de la configuración inicial, lo que puede tardar hasta 10 minutos en completarse. Esta configuración inicial incluye un proceso para registrar un sistema DR Series físico por medio del cual DR2000v será administrado. Esto también incluye un registro DR2000v opcional con Dell. Este proceso se muestra en las siguientes capturas de pantalla.

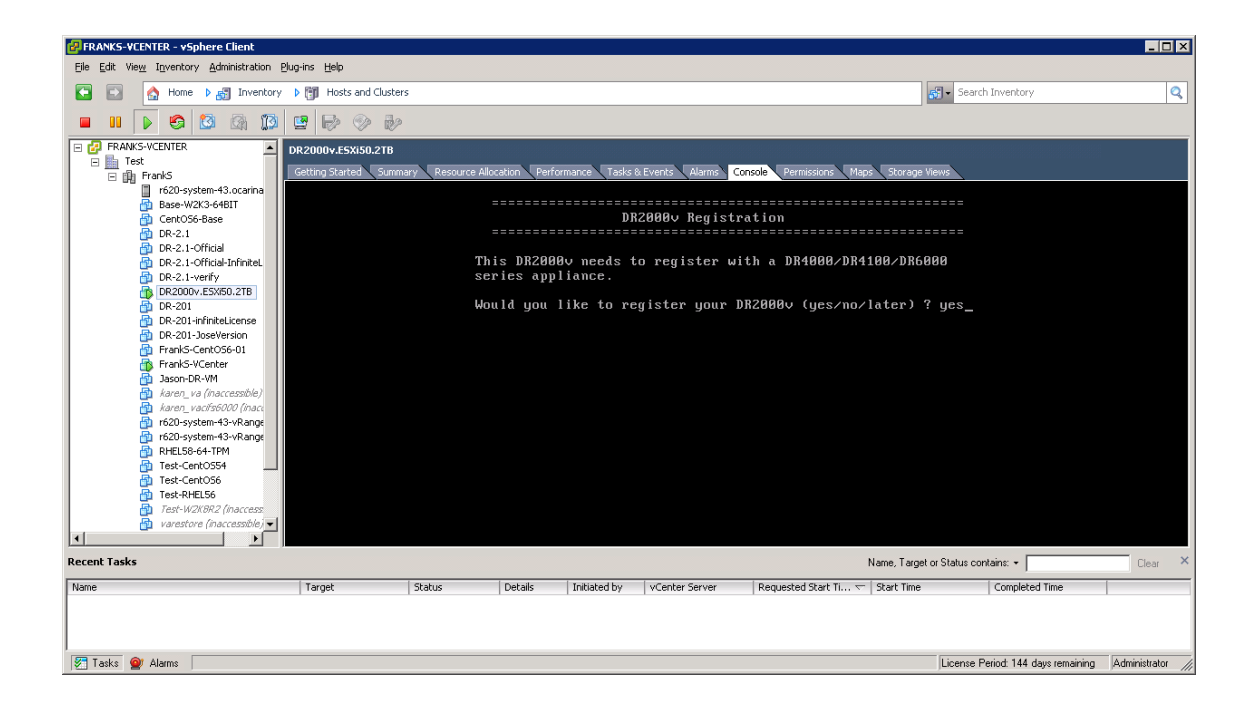

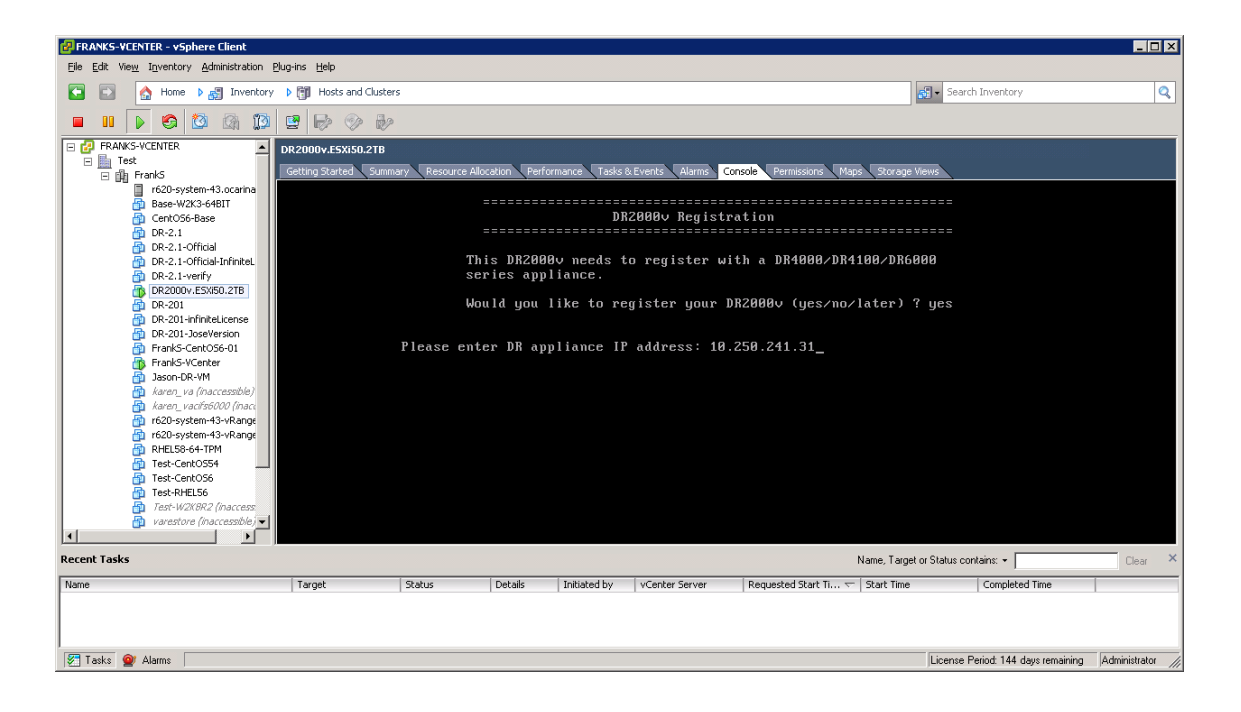

Dél

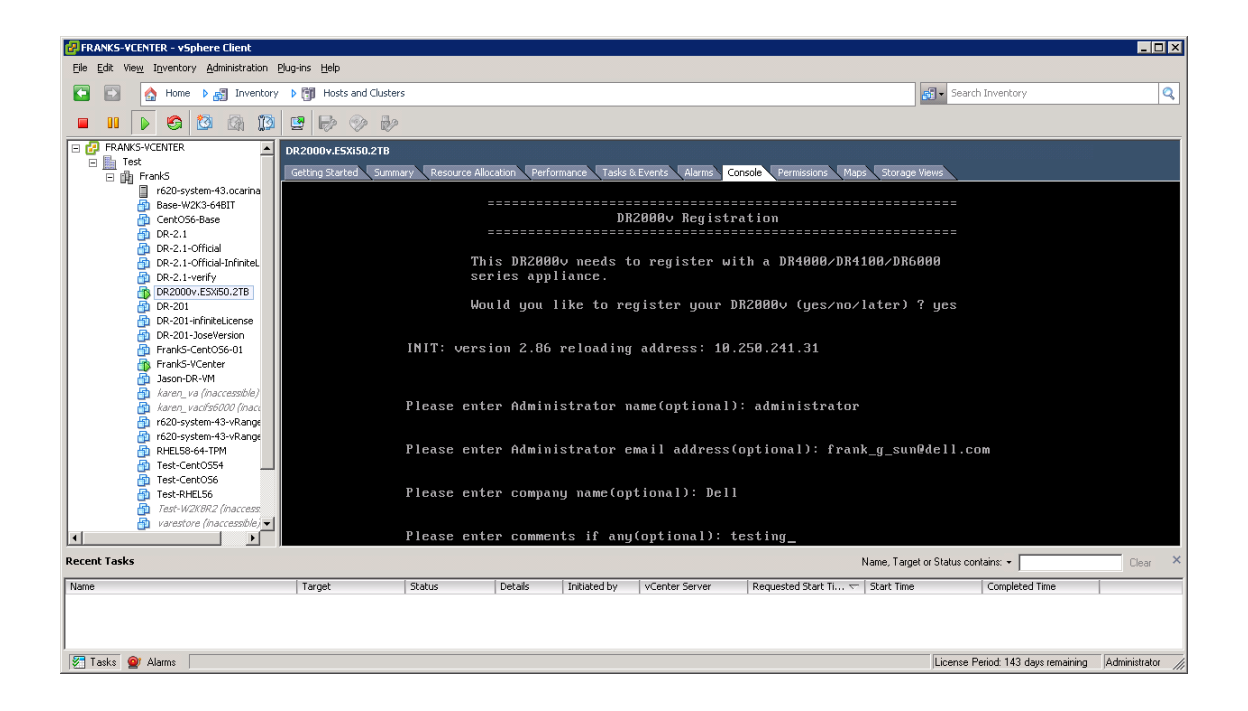

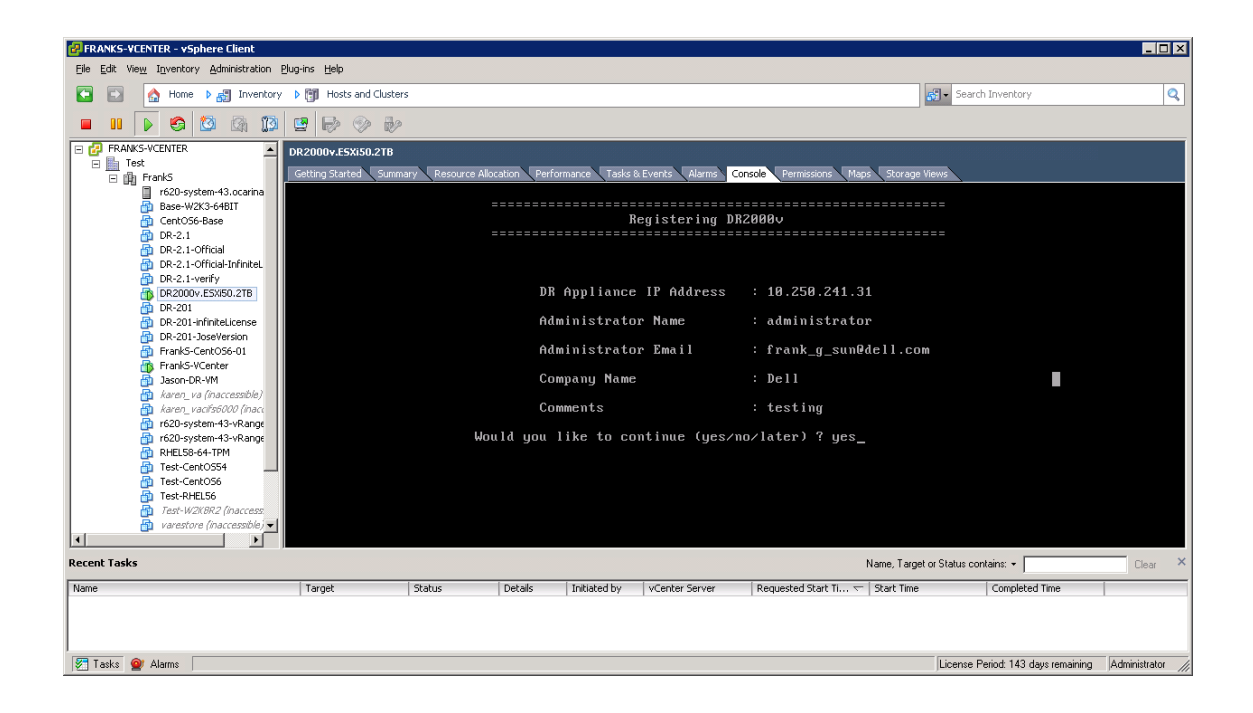

Dél

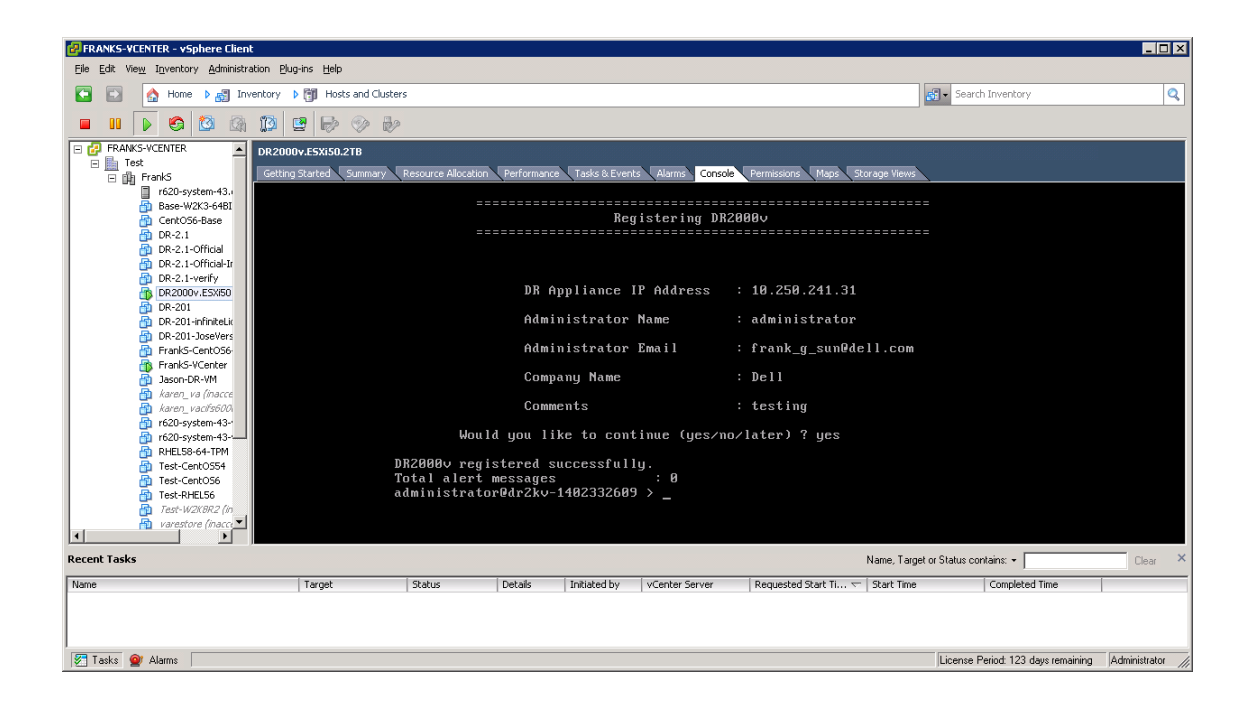

Si no se ha instalado la licencia en el sistema DR Series físico, es posible que aparezca un error, tal como se muestra en el siguiente ejemplo.

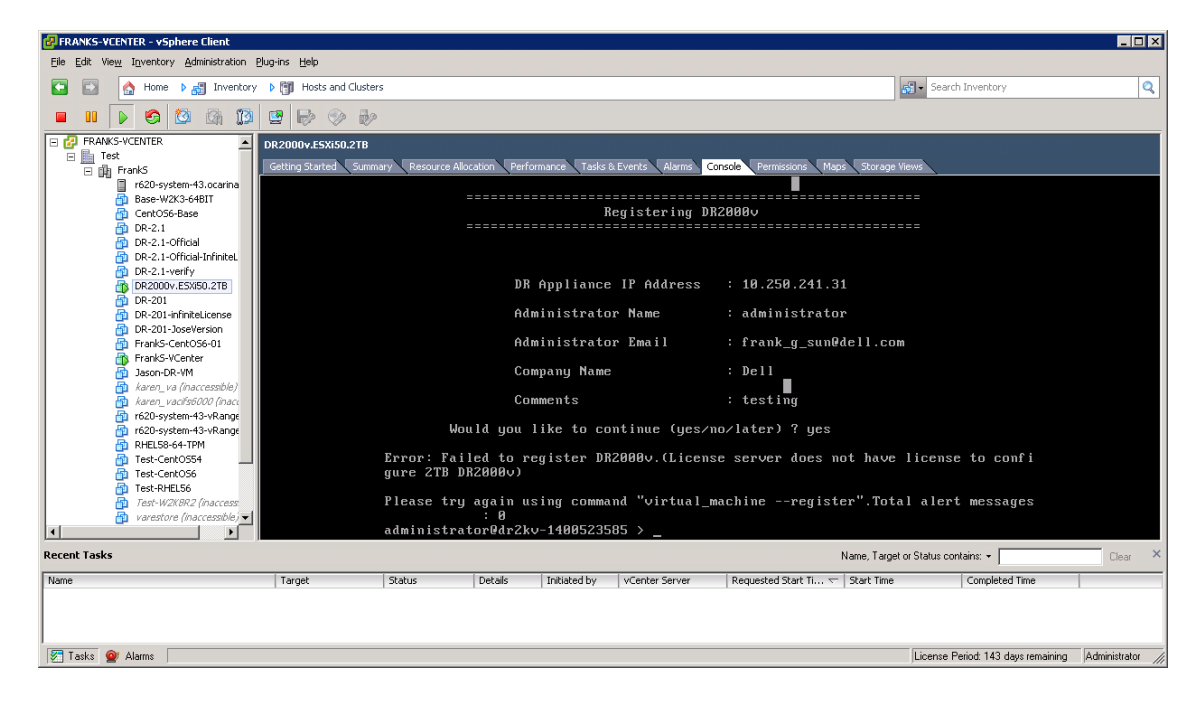

Xel

18. Si no conoce la dirección IP del sistema virtual, ejecute el comando

#### network --show | more

Tome nota de la dirección IP para bond0.

| PRANKS-VCENTER - vSphere Client                                                                                     |                                                       |              |           |              |                |                      |                |                                    |                   |  |
|----------------------------------------------------------------------------------------------------|-------------------------------------------------------|--------------|-----------|--------------|----------------|----------------------|----------------|------------------------------------|-------------------|--|
| Eile Edit View Inventory Administration Plug                                                                        | Elle Edit View Inventory Administration Elug-ins Help |              |           |              |                |                      |                |                                    |                   |  |
| 🖸 🖸 🏠 Home 🕨 🛃 Inventory 🛛                                                                                          | Hosts and Clusters                                    | ;            |           |              |                |                      | ć              | Search Inventory                   | Q                 |  |
| 🔲 III 🕨 🔄 🙆 🕼 🚺 🤅                                                                                                   | 2 🖻 🗇 🎶                                               |              |           |              |                |                      |                |                                    |                   |  |
| □     FrankS-wCENTER     □     □       □     □     Test       □     □     FrankS       □     r620-system-43.ocarina |                                                       |              |           |              |                |                      |                |                                    |                   |  |
|                                                                                                    | i                                                     | administrate | or@dr2kv- | 140052358    | 5 > network -  | -show imore_         |                |                                    | -                 |  |
| Recent Tasks                                                                                                    |                                                       |              |           |              |                |                      | Name, Target ( | or Status contains: +              | Clear ×           |  |
| Name                                                                                                    | Target                                                | Status       | Details   | Initiated by | vCenter Server | Requested Start Ti 🗢 | Start Time     | Completed Time                     |                   |  |
|                                                                                                    |                                                       |              |           |              |                |                      |                |                                    |                   |  |
| 🖉 Tasks 👰 Alarms                                                                                                    |                                                       |              |           |              |                |                      |                | License Period: 143 days remaining | Administrator /// |  |

En el siguiente ejemplo, esta dirección IP es: 10.250.224.89.

| 🛃 FRANKS-VCENTER - vSphere Client                                                                                                    |                     |                                                                                                    |                                        |                   |                                                                                                    |                                                                                                    |                                    |                  |  |
|----------------------------------------------------------------------------------------------------|---------------------|----------------------------------------------------------------------------------------------------|----------------------------------------|-------------------|----------------------------------------------------------------------------------------------------|----------------------------------------------------------------------------------------------------|------------------------------------|------------------|--|
| Ele Edit View Inventory Administration Plug-ins Help                                                                                                    |                     |                                                                                                    |                                        |                   |                                                                                                    |                                                                                                    |                                    |                  |  |
| 🖸 💽 🏠 Home 🕨 🛃 Inventory                                                                                                    | Hosts and Clust     | ers                                                                                                    |                                        |                   |                                                                                                    |                                                                                                    | Search Inventory                   | Q                |  |
| 🔲 III 🕟 🧐 🔯 🚳 🌆                                                                                                    | 9 🗟 🔗 👌             | 2                                                                                                    |                                        |                   |                                                                                                    |                                                                                                    |                                    |                  |  |
| E PRANKS-VCENTER                                                                                                    | DR2000v.E5Xi50.2TB  |                                                                                                    |                                        |                   |                                                                                                    |                                                                                                    |                                    |                  |  |
| ⊟ test<br>□ m FrankS                                                                                                    | Getting Started Sum | mary Resource All                                                                                                    | ocation Perfo                          | irmance 🛛 Tasks 8 | Events Alarms Cor                                                                                                    | nsole Permissions Maps Storage                                                                                     | e Views                            |                  |  |
| iiii r520-system-43.corma           iiiii r520-system-43.corma           iiiiii r520-system-43.corma           iiiiii r520-system-43.corma           iiiiiiiiiiiiiiiiiiiiiiiiiiiiiiiiiiii |                     | Device<br>Enabled<br>Link<br>Boot protod<br>IP Addr<br>Netmask<br>Gateway<br>MAC Addr<br>MTU<br>Bonding opf<br>2"<br>Member Inter<br>Interface<br>eth0 MAC<br>eth0 MAS Speed | col<br>tions<br>erface<br>name<br>peed |                   | : bond0<br>: yes<br>: dhcp<br>: 10.250.2<br>: 255.255.<br>: 10.250.2<br>: 00:58:56<br>: 1580<br>: "mode=ba<br>: eth0,eth<br>: dr2kv-14<br>: 00:58:56<br>: 1000Bhase<br>: 1000Bhase | 24.89<br>254.0<br>25.255<br>:AD:9C:FØ<br>lance-tlb miimon=100<br>1<br>09523585.ocarina.loca<br>:AD:9C:FØ<br>T/Full | xmit_hash_policy=<br>1             |                  |  |
| Recent Tasks                                                                                                    |                     |                                                                                                    |                                        |                   |                                                                                                    | Name, Tar                                                                                                    | rget or Status contains: 👻         | Clear ×          |  |
| Name                                                                                                    | Target              | Status                                                                                                    | Details                                | Initiated by      | vCenter Server                                                                                                    | Requested Start Ti 🤝 Start Time                                                                                    | e Completed Time                   |                  |  |
|                                                                                                    |                     |                                                                                                    |                                        |                   |                                                                                                    |                                                                                                    |                                    |                  |  |
| 🚰 Tasks 🞯 Alarms                                                                                                    |                     |                                                                                                    |                                        |                   |                                                                                                    |                                                                                                    | License Period: 143 days remaining | Administrator // |  |

19. Acceda a la interfaz de administración de la GUI de DR2000v mediante las credenciales: usuario: **administrator**, contraseña: **St0r@ge!** 

### 2.2 Registro de DR2000v con un sistema DR Series físico

20. En la ventana Customer Registration and Notification (Registro y notificación del cliente), introduzca la información de registro y, a continuación, haga clic en **Confirm** (Confirmar). Este paso se recomienda para todos los sistemas DR Series instalados.

|                              | 722000y                                                                                      | Hal          |
|------------------------------|----------------------------------------------------------------------------------------------|--------------|
|                              |                                                                                              | 1101         |
| Customer Re                  | egistration and Notification                                                                 |              |
| Settings                     |                                                                                              |              |
| This machine is ca           | pable of sending email to you when important information regarding the DR2000v is available. |              |
| Contact Name:                | Frank Sun                                                                                    |              |
| Relay Host:                  | r310-sys-60 (?)                                                                              |              |
| Email Address:               | frank_g_sun@dell.com                                                                         |              |
| ×                            | Notify me of DR2000v appliance alerts.                                                       |              |
|                              | Notify me of DR2000v software updates.                                                       |              |
| ×                            | Notify me of DR2000v daily container status reports.                                         |              |
|                              | Don't show me this again.                                                                    |              |
| *Disclaimer: Dell will not s | hare this information with any third party.                                                  |              |
|                              |                                                                                              | Skip Confirm |
| opyright © 2011 - 2014       | Dell Inc. All rights reserved.                                                               |              |
|                              | -                                                                                            |              |

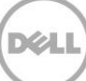

Después de que se haya instalado correctamente la licencia, se muestra la página Initial Software Upgrade (Actualización inicial de software) para que verifique que cuenta con las últimas actualizaciones de software disponibles.

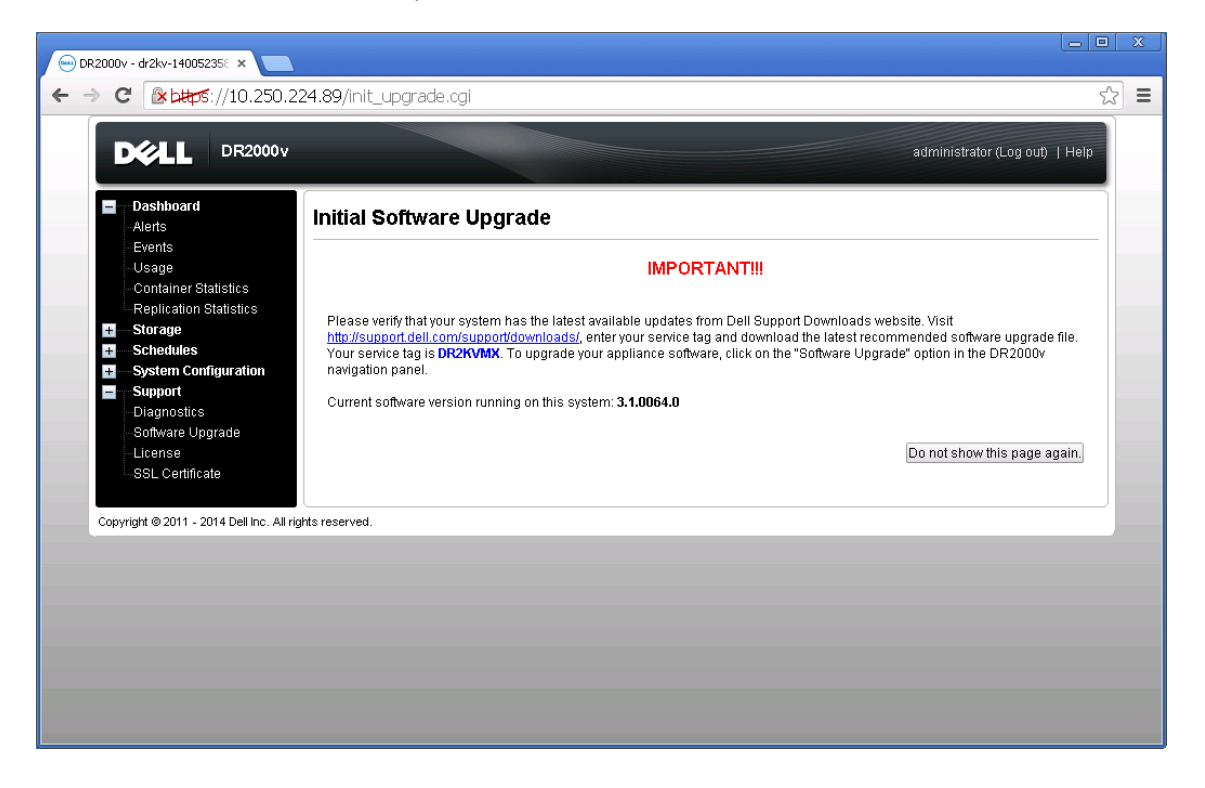

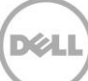

21. Para registrar este DR2000v en un sistema DR Series físico, en la página **License** (Licencia), haga clic en **Register** (Registrar) y, a continuación, introduzca los detalles para el sistema DR Series físico.

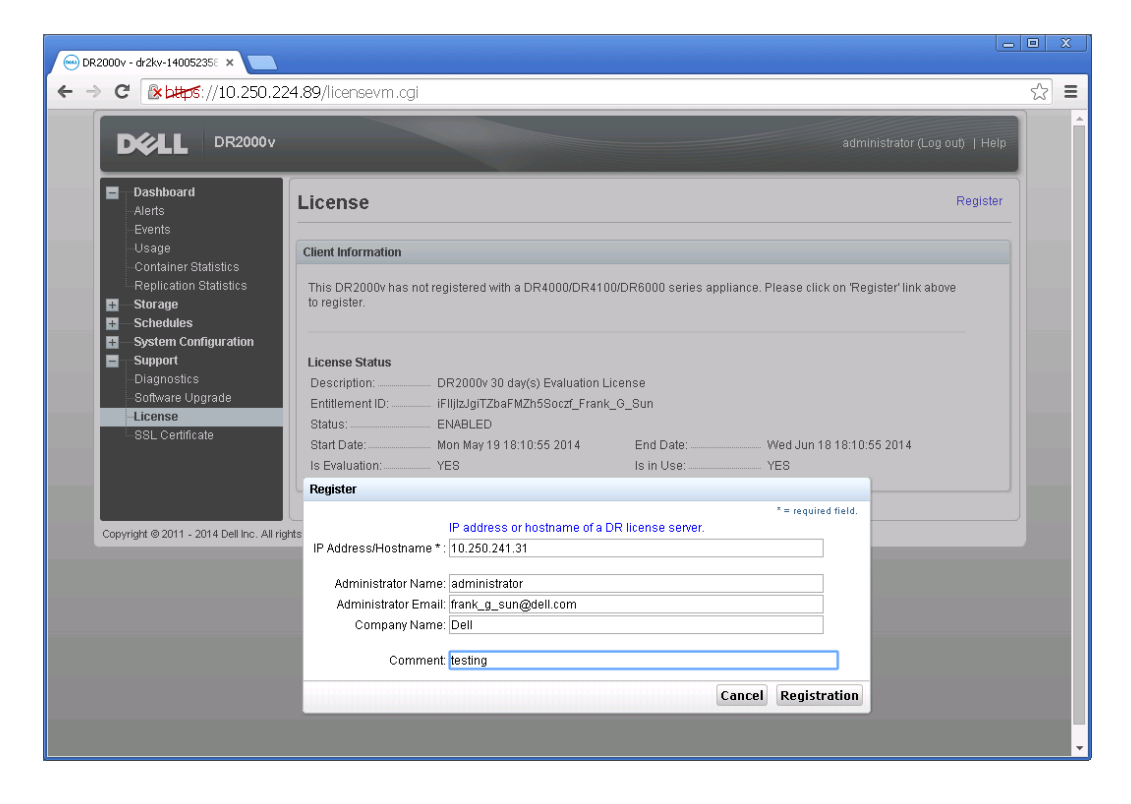

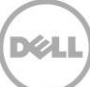

Si el registro se ha realizado correctamente, el DR2000v registrado aparece bajo **Storage** (Almacenamiento) > **Clients** (Clientes) > **DR2000v**, tal como se muestra en el siguiente ejemplo.

| 🖮 DR4000 - swsys-108: Clients 🗙 📃                                                                                                    |                                                                |                     |          |                        |                    |                      |
|----------------------------------------------------------------------------------------------------|----------------------------------------------------------------|---------------------|----------|------------------------|--------------------|----------------------|
| ← → C 🕑 bttps://10.250.241                                                                                                    | .31/clients.cgi                                                |                     |          |                        |                    | ☆ <b>=</b>           |
|                                                                                                    |                                                                |                     |          |                        | administrator (Log | out)   Help          |
| swsys-108.ocarina.local 🔻                                                                                                    | Clients                                                        |                     |          | Update Client   Edit   | Password   Dele    |                      |
| Dashbard     Alerts     Events     Health     Usage     Container Statistics                                                                     | Total Number of Clients:<br>NFS CIFS R<br>Number of DR2000v Re | 2<br>DA DR2000v     |          |                        |                    |                      |
| Replication Statistics                                                                                                    | Customer Name                                                  | VM Name             | Capacity | Email                  | Service Tag        | Select               |
| Surger     Containers     Replication     Clients     Schedules     Support     Diagnostics     Software Upgrade     License     SSL Certificate | administrator                                                  | dr2kv-1400523585    | 2 TB     | frank_g_sun@dell.com   | HKCV6S1-01         | •                    |
| Copyright © 2011 - 2014 Dell Inc. All rig                                                                                                    | nts reserved.                                                  |                     |          |                        |                    |                      |
| DR2000v.ESXI55.4TB.ova                                                                                                    | R2000v.ESXI55.2TB.ova                                          | * DR2000v.ESXI55.1T | 8.ova *  | DR2000v.ESXI51.2TB.ova | • •                | ihow all downloads × |

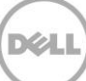

El sistema DR2000v está ahora preparado para utilizar (tanto si decide actualizar el firmware como no).

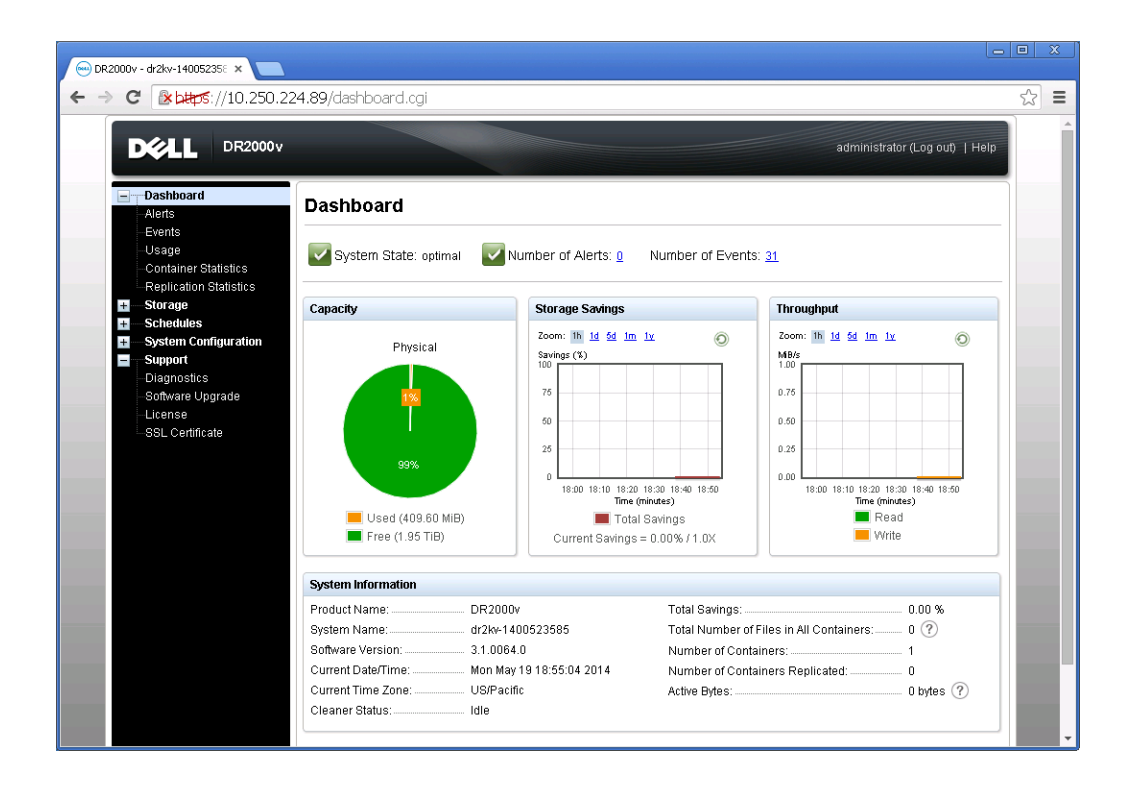

Para configurar la solución de copia de seguridad, consulte el documento técnico adecuado para el software de copias de seguridad que utilice. Estos documentos están disponibles en: http://www.dell.com/support/home/us/en/04/product-support/product/powervault-dr2000v

# Implementación de DR2000v mediante el cliente web de vSphere

El procedimiento para la implementación de DR2000v mediante el cliente web de vSphere (ESXi 5.5 o posterior) es similar a la implementación mediante el cliente vSphere tal y como se describe en la sección anterior. Las excepciones se describen a continuación.

Debe sustituir los **Pasos 3-12** mencionados en el procedimiento de implementación anterior con las instrucciones que se indican a continuación, las cuales describen los pasos para utilizar el cliente web de vSphere.

- 1. Ejecute e inicie sesión en el cliente web de vSphere.
- 2. Haga clic con el botón derecho del mouse en el host ESXi que alojará DR2000v y, a continuación, seleccione **Deploy OVF Template** (Implementar plantilla OVF).

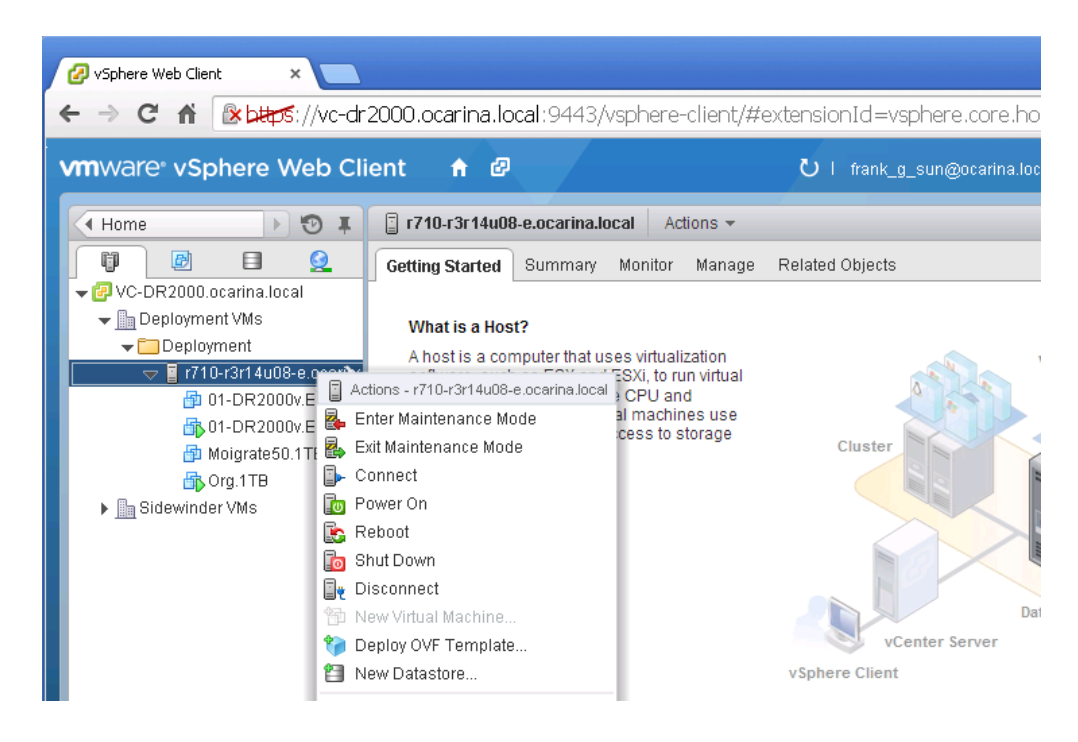

3

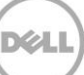

3. En el cuadro de diálogo **Deploy OVF Template** (Implementar plantilla OVF), haga clic en **Browse** (Examinar) para ubicar la plantilla ova almacenada anteriormente y haga clic en **Open** (Abrir). Haga clic en **Next** (Siguiente) para continuar.

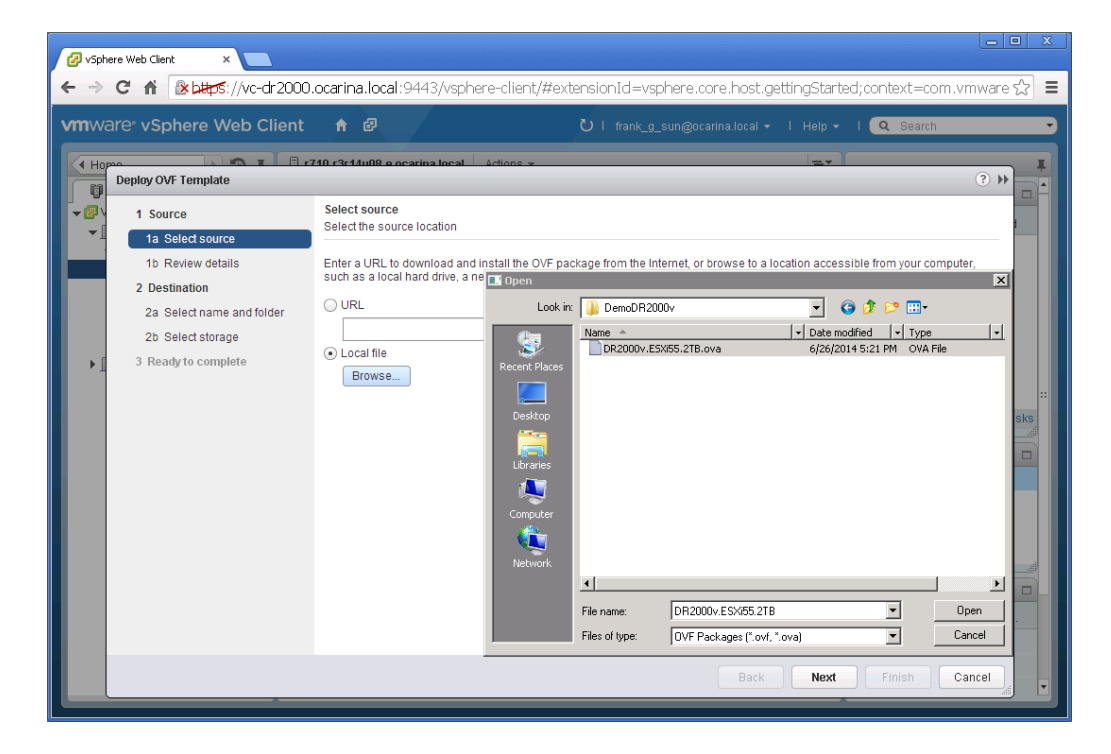

4. Revise los detalles y, a continuación, haga clic en **Next** (Siguiente) para continuar.

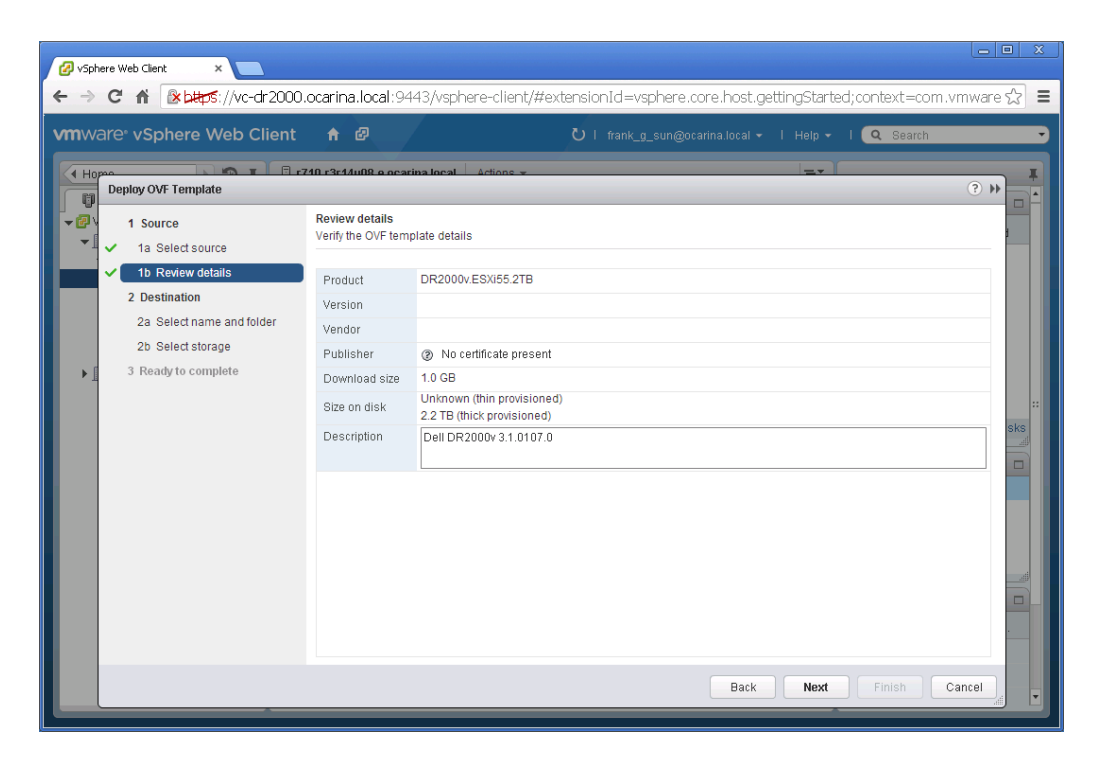

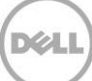

5. Introduzca un **Name** (Nombre) para la máquina virtual y seleccione la carpeta que la aloja y, a continuación, haga clic en **Next** (Siguiente) para continuar.

| 🕗 vSphere Web Client 🛛 🗙 📃                                                                               |                                                                                                    |                                                                                                    |
|----------------------------------------------------------------------------------------------------|----------------------------------------------------------------------------------------------------|----------------------------------------------------------------------------------------------------|
| ← → C ♠ 🗈 bttps://vc-dr2000                                                                              | .ocarina.local:9443/vsphere-client/#extensionId                                                                                                    | l=vsphere.core.host.gettingStarted;context=com.vmware 🏠 🔳                                                                                                    |
| vmware <sup>®</sup> vSphere Web Client                                                                   |                                                                                                    | nk_g_sun@ocarina.local 🗸   Help 🖌   🔍 Search 🔷                                                                                                    |
| Hopeo<br>Deploy OVF Template                                                                             | 740 r3r4/u08 e ocarina local Actions 💌                                                                                                    | · · · · · · · · · · · · · · · · · · ·                                                                                                    |
| 1 Source     1 Select source     1b Review details                                                       | Select name and folder Specify a name and location for the deployed template Name: DemoDB 3000v                                                                                                    |                                                                                                    |
| 2 Destination<br>2 Destination<br>2 a Select name and folder<br>2b Select storage<br>3 Ready to complete | Select a folder or datacenter  Select a folder or datacenter  Select a folder or datacenter  Select a folder or datacenter  Select a folder or datacenter  Select a folder of datacenter  Select a folder of datacenter | The folder you select is where the entity will be located, and will be used to apply permissions to it.<br>The name of the entity must be unique within each vCenter Server VM folder. |
|                                                                                                    |                                                                                                    | Back Next Finish Cancel                                                                                                    |

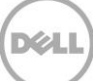

6. Seleccione el formato de disco virtual y el almacén de datos de destino y, a continuación, haga clic en **Next** (Siguiente) para continuar.

**Nota:** la selección de Thick Provision Lazy Zeroed (Aprovisionamiento ligero de casi cero) o Thin Provision (Aprovisionamiento ligero) puede ocasionar una degradación del rendimiento.

| Ørsphere Web Client     ×                                                                                                    | ocarina.local:9443/vs                                                                                                    | phere-client/#exten:                                                                                                    | sionId=vsphere.                   | core.host.related  | ;context=com                        | .vmware.core.   | □ ×<br>r☆ ■ |
|----------------------------------------------------------------------------------------------------|----------------------------------------------------------------------------------------------------|----------------------------------------------------------------------------------------------------|-----------------------------------|--------------------|-------------------------------------|-----------------|-------------|
| vmware <sup>®</sup> vSphere Web Client                                                                                                    | <b>↑</b> Ø                                                                                                    | د                                                                                                    | )   frank_g_sun@o                 | carina.local 👻   H | elp 🗸 l 🔍 S                         | Search          |             |
| <ul> <li>Heploy OVF Template</li> <li>1 Source</li> <li>1a Select source</li> <li>1b Review details</li> <li>2 Destination</li> <li>2a Select name and folder</li> <li>2b Select storage</li> <li>2c Setup networks</li> <li>3 Ready to complete</li> </ul> | Select storage<br>Select location to store the<br>Select virtual disk format:<br>VM Storage Policy:<br>The following datastores<br>virtual machine configural<br>Name<br>R710-R3R14U08-E. | Thin Provision<br>Thick Provision Lazy Zerr<br>Thick Provision Eager Ze<br>Thin Provision<br>Capacity<br>Local St 7.27 TB | Plate ed roed Provisioned 1.21 TB | Free<br>6.06 TB    | t the destination d<br>Type<br>VMFS | the storage DRS | **          |
|                                                                                                    | 4                                                                                                    |                                                                                                    |                                   | Back 1 Objects     | Next Finis                          | sh Cancel       |             |

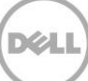

7. Configure las redes que la plantilla implementada deba utilizar, y haga clic en **Next** (Siguiente) para continuar.

| 🕜 vspt        | ere Web Client ×                                                           |                                                              |                                                   | _ = X               |
|---------------|----------------------------------------------------------------------------|--------------------------------------------------------------|---------------------------------------------------|---------------------|
| ← ⇒           | C 🕯 🗈 🗠 🖉 C 🖉                                                              | ocarina.local:9443/vsphere-client/#                          | ≠extensionId=vsphere.core.host.related;context=co | m.vmware.core.m 😒 🔳 |
| <b>vm</b> w   | are <sup>®</sup> vSphere Web Client                                        | <b>↑</b> ₽                                                   | Ů   frank_g_sun@ocarina.local +   Help +   Q      | . Search 🔹          |
| ( Ho          | Deploy OVF Template                                                        |                                                              |                                                   | * * *               |
| - @ \<br>- () | 1 Source<br>1a Select source                                               | Setup networks<br>Configure the networks the deployed templa | ate should use                                    |                     |
|               | <ul> <li>1b Review details</li> </ul>                                      | Source                                                       | Destination                                       | Configuration       |
|               | 2 Destination                                                              | DPortGroup Production VM ESXI 5.5                            | VM Network                                        | ▼ ⊘                 |
|               | <ul> <li>2a Select name and folder</li> <li>2b Select statement</li> </ul> |                                                              |                                                   |                     |
|               | 20 Select storage                                                          |                                                              |                                                   |                     |
|               | 3 Ready to complete                                                        | IP protocol: IPv4                                            |                                                   |                     |
|               | · · · · · · · · · · · · · · · · · · ·                                      | ir plotocol. ir v4                                           | IP allocation: Static - Manual 🖤                  |                     |
|               |                                                                            | Source: DPortGroup Production VM ESXi 5                      | i.5 - Description                                 | sks                 |
|               |                                                                            | The DPortGroup Production VM ESXi 5.5 ne                     | twork                                             |                     |
|               |                                                                            | Destination: VM Network - Protocol setting                   | IS                                                |                     |
|               |                                                                            | No configuration needed for this network                     |                                                   |                     |
|               |                                                                            |                                                              |                                                   |                     |
|               |                                                                            |                                                              |                                                   |                     |
|               |                                                                            |                                                              | Back Next F                                       | inish Cancel        |
|               | M                                                                          |                                                              | 1 Objects 📑 🗸                                     |                     |
|               |                                                                            |                                                              |                                                   |                     |

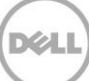

8. Revise la configuración, y seleccione la opción **Power on after deployment** (Encendido después de la implementación). A continuación, haga clic en **Finish** (Finalizar).

| 🕢 vSphere Web              | b Client ×                                                                                                    |                                                                                                    |                                                                                                    |               |
|----------------------------|----------------------------------------------------------------------------------------------------|----------------------------------------------------------------------------------------------------|----------------------------------------------------------------------------------------------------|---------------|
| ← → C <sup>*</sup> vmware* | vSphere Web Client                                                                                                    | ocarina.local:9443/vsphere-cl                                                                                                    | ient/#extensionId=vsphere.core.host.related;context=com.vmw                                                                                                    | are.core.m☆ 〓 |
|                            | or OVF Template<br>or OVF Template<br>Source<br>1a Select source<br>1b Review details<br>Destination<br>2a Select name and folder<br>2b Select storage<br>2c Setup networks<br>Ready to complete | Ready to complete<br>Review your settings selections befor<br>OVF file<br>Download size<br>Size on disk<br>Name<br>Datastore<br>Target<br>Folder<br>Disk storage | http://ssb-pwshel//31.0.0/3.1.0107.0/DR2000vESX/55.2TB.ova<br>1.0.08<br>Unknown<br>DemoR2000v<br>R710-R3R14U08-E.Local Storage<br>r/10-/3r14U08-e.coarina.local<br>Deployment<br>Thin Provision |               |
|                            |                                                                                                    | Network mapping<br>IP allocation                                                                                                    | DPortGroup Production VM ESXI 5.5 to VM Network<br>Static - Manual, IPv4                                                                                                    | *<br>*        |
|                            | M                                                                                                    |                                                                                                    | Back Next Finish                                                                                                    | Cancel        |

Una vez que se haya implementado correctamente DR2000v, vaya a la sección anterior y continúe con el **paso 15** para completar la configuración inicial de DR2000v.

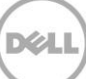

## 4 Configuración del limpiador del sistema DR Series

Se recomienda realizar operaciones de reclamación de espacio de disco programadas como método para recuperar espacio de disco de los contenedores del sistema en los que se hayan eliminado archivos como resultado de las políticas de retención de archivos u de operación normal.

El limpiador se ejecuta durante el tiempo de inactividad. Si el flujo de trabajo no tiene suficiente cantidad de tiempo de inactividad a diario, entonces debe considerar la posibilidad de programar el limpiador para forzarlo a que se ejecute durante un horario programado.

Si es necesario, puede realizar el procedimiento que se muestra en la siguiente captura de pantalla de ejemplo para forzar al limpiador a que se ejecute. Después de que todos los trabajos de copia de seguridad estén configurados, se puede programar el limpiador del sistema DR Series. El limpiador del sistema DR Series debe ejecutarse al menos seis horas por semana cuando no se estén realizando copias de seguridad, generalmente después de que un trabajo de copia de seguridad haya finalizado.

|   | DE DR4100<br>EdwinZ-SV                                                                                                    | V-01                |            |          |         |           | Help   Log out |
|---|----------------------------------------------------------------------------------------------------|---------------------|------------|----------|---------|-----------|----------------|
|   | Dashboard<br>Alerts                                                                                                    | Cleaner Sch         | nedule     | Schedule | Cleaner |           | Edit Schedule  |
|   | Events<br>Health<br>Usage<br>Statistics: Container                                                                                                    | System time zone: U |            |          |         |           |                |
|   | Statistics: Replication                                                                                                    | Day                 | Start Time | e        |         | Stop Time |                |
|   | Containers                                                                                                    | Sun                 |            |          |         |           |                |
|   | Replication                                                                                                    | Mon                 | -          |          |         |           |                |
|   | Compression Level                                                                                                    | Tue                 | -          |          |         |           |                |
|   | Clients                                                                                                    | Wed                 |            |          |         |           |                |
| - | Schedules                                                                                                    | Thu                 | -          |          |         |           |                |
|   | Replication Schedule                                                                                                    | Fri                 | -          |          |         |           |                |
|   | Cleaner Schedule                                                                                                    | Sat                 | -          |          |         |           |                |
|   | System Configuration<br>Networking<br>Active Directory<br>Local Workgroup Users<br>Ernail Alerts<br>Admin Contact Info<br>Password<br>Ernail Relay Host<br>Date and Time<br>Support<br>Diagnostics<br>Software Upgrade<br>License |                     |            |          |         |           |                |

## Supervisión de desduplicación, compresión y rendimiento

Una vez completados los trabajos de copia de seguridad, el sistema DR Series realiza un seguimiento de la capacidad, los ahorros de almacenamiento y el rendimiento en el panel del sistema DR Series. Esta información es importante para entender los beneficios del sistema DR Series.

**NOTA**: los índices de deduplicación aumentan con el tiempo; no es raro ver una reducción del 2-4x (ahorro total del 25% al 50%) en la copia de seguridad inicial. A medida que se completen los trabajos adicionales de copia de seguridad enteros, los índices aumentarán. Trabajos de copia de seguridad con un promedio de 12 semanas de retención y un índice de 15x en la mayoría de los casos.

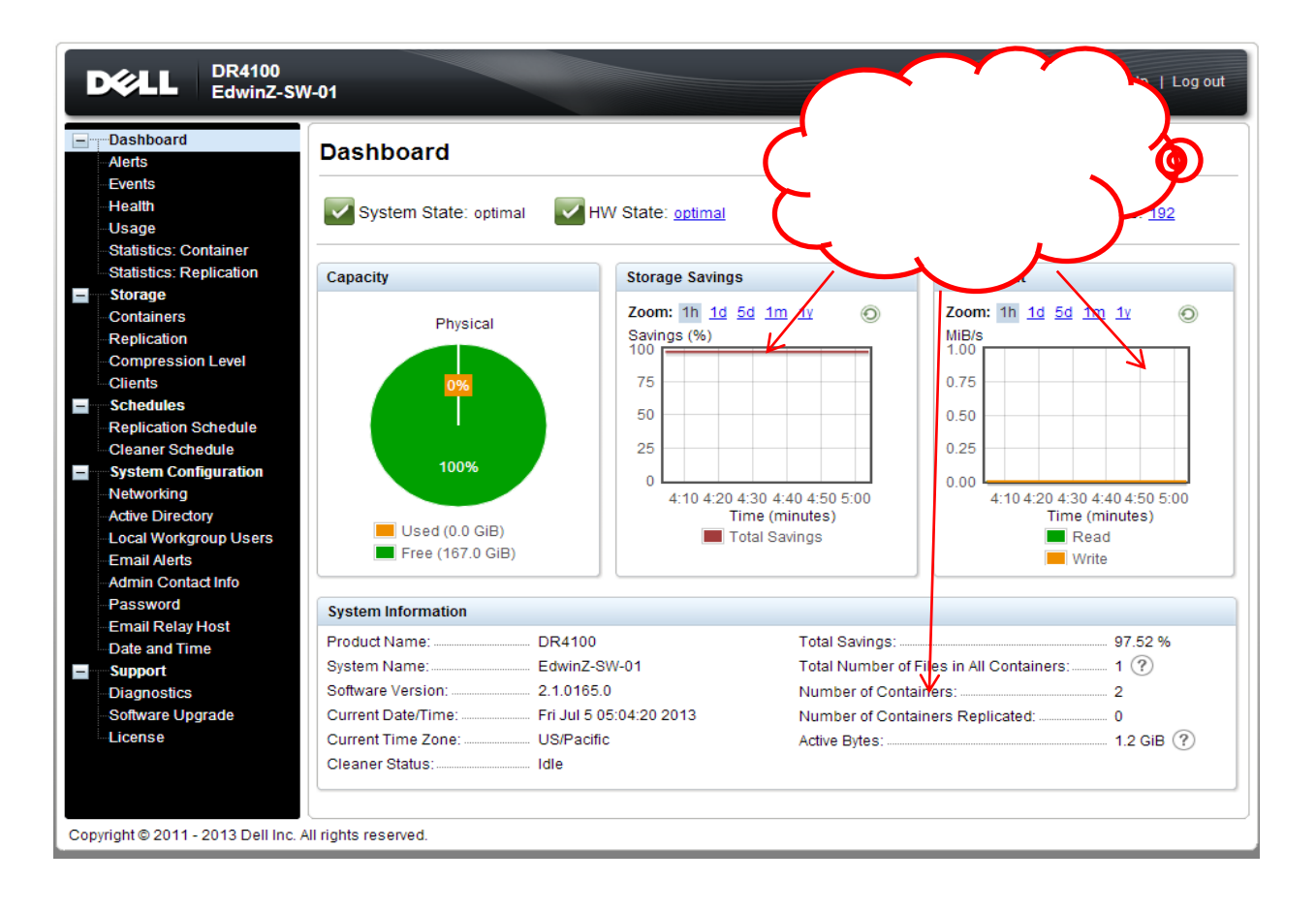

5